# OMNIS Your Portal to a New Dimension

Transition into OMNIS from EDUCTOR64 with the most important screens and changes highlighted below. For further help, check our support section on the website, our QWORLD Youtube channel or contact us directly at <u>help@qxworld.eu</u>.

# Password screen

First thing you will notice is that the Password screen is gone, as when applying the most recent database protection systems and security check, your data is safe without the need to enter a password.

| SESSION BASICS       | MAIN THERAPY PANELS    | CLOSING THE SESSION |  |  |
|----------------------|------------------------|---------------------|--|--|
| Demographics         | Tesk Profile           | Report              |  |  |
|                      | Therapy                | Duper Bill Access   |  |  |
|                      | Biofeedback            |                     |  |  |
|                      | Homeopathic Activation | Create Smart Report |  |  |
|                      | EEO, ECO, EMO, OSR     | Electrode check     |  |  |
|                      | Shaping Function       |                     |  |  |
|                      | Home Use               |                     |  |  |
| HELPFUL TOOLS        |                        |                     |  |  |
| Chemical Association | Ctop Choseins Lints    |                     |  |  |
| About                | Control Marin          |                     |  |  |
|                      | TRESING MUDIC          |                     |  |  |
| EXIT THE PROGRAM     |                        |                     |  |  |
| Close                |                        |                     |  |  |
|                      |                        |                     |  |  |
|                      |                        |                     |  |  |
|                      |                        |                     |  |  |
|                      |                        |                     |  |  |
|                      |                        |                     |  |  |
|                      |                        |                     |  |  |
|                      |                        |                     |  |  |

## Where are now the Password functions?

## **Operation Themes**

- Moved to Test Panel, in the top menu bar

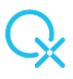

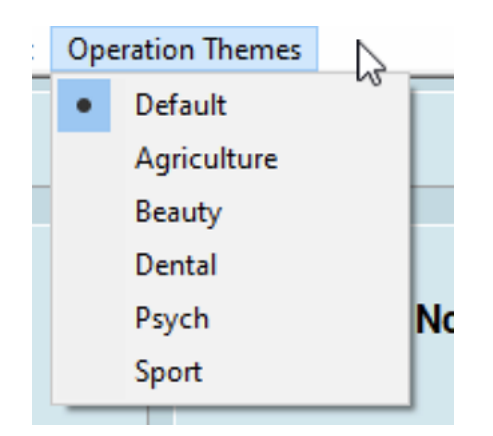

## Therapist Name

- Now we enter it in Demographics panel and displayed in the Test Panel

| Therapist Name Andreea<br>Save                                                                                                    | 9359                       |
|----------------------------------------------------------------------------------------------------|----------------------------|
| Prepare Data for Demo 2                                                                                                    | Soc                        |
| Regulatory Dysfunction in : EEG<br>Explore Risk Of : Degeneration<br>Explore Risk Of : All Clear<br>Explore Risk of Reactivity Dysfunction | Andreea<br>SYS Pow: Normal |

## Add to Faculty

- Moved to Demographics, and now opens as an editable file

| Testee Name                       | Male     Pregnant                                                  | Amount of kg. overweight Dr. opinion | Therapist Name Andreea |      |
|-----------------------------------|--------------------------------------------------------------------|--------------------------------------|------------------------|------|
| Date of Birth : Sex               | O Female How many weeks                                            | Amount of negativity 1-10            | Save                   | 1.00 |
| Place of Birth                    | O Both Inherited Disorder                                          | Top Class Athlete                    | Add to Faculty         | 6    |
| SOC Index                         | SOC                                                                |                                      |                        |      |
| Rate your Happiness 1-10          | Amount of Fat in diet,as percent/10<br>Include Processed foods     |                                      |                        |      |
| Number of organs removed          | Personal stress 0-10 10 max                                        |                                      |                        |      |
| No.Synthetic drugs used currently | No. of Sugar type products / day include soft drinks,ice cream etc | -                                    |                        |      |

|                             | Col                                                                                                    |                                                                                                    | -                                                                                                    |                                                                                                    | -                                                                                                    |                                                                                                    |                                                                                                    |                                                                                                    | 100                                                                                                    |                                                                                                    | 0                                                                                                    |                                                                                                    | Delet    |
|-----------------------------|----------------------------------------------------------------------------------------------------|----------------------------------------------------------------------------------------------------|----------------------------------------------------------------------------------------------------|----------------------------------------------------------------------------------------------------|----------------------------------------------------------------------------------------------------|----------------------------------------------------------------------------------------------------|----------------------------------------------------------------------------------------------------|----------------------------------------------------------------------------------------------------|----------------------------------------------------------------------------------------------------|----------------------------------------------------------------------------------------------------|----------------------------------------------------------------------------------------------------|----------------------------------------------------------------------------------------------------|----------|
|                             | Color                                                                                                    |                                                                                                    | в                                                                                                    |                                                                                                    | 1                                                                                                    |                                                                                                    | Ū                                                                                                    |                                                                                                    | 100                                                                                                    |                                                                                                    | Save                                                                                                    |                                                                                                    | Print    |
| Ì                           |                                                                                                    |                                                                                                    |                                                                                                    |                                                                                                    |                                                                                                    |                                                                                                    |                                                                                                    |                                                                                                    |                                                                                                    |                                                                                                    |                                                                                                    |                                                                                                    | 7        |
|                             |                                                                                                    |                                                                                                    |                                                                                                    |                                                                                                    |                                                                                                    |                                                                                                    |                                                                                                    |                                                                                                    |                                                                                                    | P.E.A.R.                                                                                                    |                                                                                                    |                                                                                                    |          |
|                             |                                                                                                    |                                                                                                    |                                                                                                    |                                                                                                    |                                                                                                    |                                                                                                    |                                                                                                    |                                                                                                    |                                                                                                    |                                                                                                    |                                                                                                    |                                                                                                    |          |
|                             | Both a                                                                                                    | nc                                                                                                    | ent                                                                                                    | spir                                                                                                    | itual                                                                                                    | tra                                                                                                    | dition                                                                                                    | and                                                                                                    | mod                                                                                                    | ern scientific research recognize that the positive benefits of wo                                                                                                    | ork with sub                                                                                                    | space                                                                                                    |          |
| c                           | lynami                                                                                                    | cs                                                                                                    | and                                                                                                    | l ḋig                                                                                                    | ital c                                                                                                    | levi                                                                                                    | ces i                                                                                                    | s imp                                                                                                    | orove                                                                                                    | d when the main practitioner receives the "support" of an approp                                                                                                    | priate secor                                                                                                    | nd                                                                                                    |          |
| į                           | ndividu                                                                                                    | al.                                                                                                    | Thi                                                                                                    | s pa                                                                                                    | rtne                                                                                                    | rshi                                                                                                    | p allo                                                                                                    | ows f                                                                                                    | or en                                                                                                    | pathy and intention to balance and enhance each other. Result                                                                                                    | s are drama                                                                                                    | atically                                                                                                    |          |
|                             | mprove                                                                                                    | ed                                                                                                    | whe                                                                                                    | n th                                                                                                    | e m                                                                                                    | ore                                                                                                    | femi                                                                                                    | nine                                                                                                    | empa                                                                                                    | thy joins with the more masculine intention. In the SUPPORT F                                                                                                    | ACULTY, e                                                                                                    | nter                                                                                                    |          |
| r                           | ne nan<br>egardi                                                                                                    | ne                                                                                                    | ora<br>sof                                                                                                    | per                                                                                                    | der                                                                                                    | tha                                                                                                    | t you                                                                                                    | feel                                                                                                    | will di                                                                                                    | ve you the best "support". A bond of love makes for excellent "s                                                                                                    | upport" "                                                                                                    | ι,                                                                                                    |          |
|                             | cyarui                                                                                                    |                                                                                                    | 5 01                                                                                                    | yen                                                                                                    | uci,                                                                                                    | uia                                                                                                    | , you                                                                                                    | icci                                                                                                    | win gi                                                                                                    | ve you the best support . A bond of love makes for excellent is                                                                                                    | upport .                                                                                                    |                                                                                                    |          |
| ļ                           | dd Na                                                                                                    | me                                                                                                    | es to                                                                                                    | Fa                                                                                                    | culty                                                                                                    | Th                                                                                                    | en s                                                                                                    | ave fi                                                                                                    | ile                                                                                                    |                                                                                                    |                                                                                                    |                                                                                                    |          |
|                             |                                                                                                    |                                                                                                    |                                                                                                    |                                                                                                    |                                                                                                    |                                                                                                    |                                                                                                    |                                                                                                    |                                                                                                    |                                                                                                    |                                                                                                    |                                                                                                    |          |
| -                           |                                                                                                    |                                                                                                    |                                                                                                    |                                                                                                    | _                                                                                                    |                                                                                                    |                                                                                                    |                                                                                                    |                                                                                                    |                                                                                                    |                                                                                                    |                                                                                                    |          |
|                             |                                                                                                    |                                                                                                    |                                                                                                    |                                                                                                    | _                                                                                                    |                                                                                                    |                                                                                                    |                                                                                                    |                                                                                                    |                                                                                                    |                                                                                                    |                                                                                                    |          |
|                             |                                                                                                    |                                                                                                    |                                                                                                    |                                                                                                    | _                                                                                                    |                                                                                                    |                                                                                                    |                                                                                                    |                                                                                                    |                                                                                                    |                                                                                                    |                                                                                                    |          |
|                             |                                                                                                    |                                                                                                    |                                                                                                    |                                                                                                    | _                                                                                                    |                                                                                                    |                                                                                                    |                                                                                                    |                                                                                                    |                                                                                                    |                                                                                                    |                                                                                                    |          |
|                             |                                                                                                    |                                                                                                    |                                                                                                    |                                                                                                    |                                                                                                    |                                                                                                    |                                                                                                    |                                                                                                    |                                                                                                    |                                                                                                    |                                                                                                    |                                                                                                    |          |
|                             |                                                                                                    | _                                                                                                    |                                                                                                    |                                                                                                    |                                                                                                    |                                                                                                    |                                                                                                    | _                                                                                                    |                                                                                                    |                                                                                                    |                                                                                                    |                                                                                                    |          |
|                             |                                                                                                    | P.I                                                                                                    | =.A.                                                                                                    | R                                                                                                    | hel                                                                                                    | -nn                                                                                                    | ceto                                                                                                    | n Eng                                                                                                    | ginee                                                                                                    | ring Anomalies Research laboratory research founded in 1979.                                                                                                    | Founded by                                                                                                    | /                                                                                                    |          |
| 7                           | he rec                                                                                                    | Ja                                                                                                    | nn, a<br>rch                                                                                                    | a pr<br>dat                                                                                                    | oles:                                                                                                    | SOI<br>Ed i                                                                                                    | or at                                                                                                    | erosp                                                                                                    | ace s                                                                                                    | any standard and is impaccable engineering science. The focu                                                                                                    | pplied Scier                                                                                                    | oarch                                                                                                    |          |
| h                           | as he                                                                                                    | en e                                                                                                    | to e                                                                                                    | xnlo                                                                                                    | re th                                                                                                    | ie n                                                                                                    | latio                                                                                                    | nshir                                                                                                    | ofh                                                                                                    | iman consciousness to mechanical devices especially device                                                                                                    | s of the res                                                                                                    | carch                                                                                                    |          |
| s                           |                                                                                                    |                                                                                                    |                                                                                                    |                                                                                                    |                                                                                                    |                                                                                                    |                                                                                                    |                                                                                                    |                                                                                                    | ······································                                                                                                    | es with rand                                                                                                    | om                                                                                                    |          |
|                             | equen                                                                                                    | cir                                                                                                    | ig g                                                                                                    | ene                                                                                                    | ratio                                                                                                    | n ca                                                                                                    | apaci                                                                                                    | ities .                                                                                                    | Res                                                                                                    | earch has without a shadow of doubt shown that there is an inte                                                                                                    | eraction that                                                                                                    | om<br>takes                                                                                                    |          |
| F                           | equen<br>lace a                                                                                                    | icir<br>nd                                                                                                    | ig g<br>that                                                                                                    | enei<br>the                                                                                                    | ation<br>inte                                                                                                    | n ca<br>rac                                                                                                    | apaci<br>tion t                                                                                                    | ties .<br>becor                                                                                                    | Res<br>mes i                                                                                                    | earch has without a shadow of doubt shown that there is an intener<br>nore evident the larger the sampling of effect. The following is a                                                                                                    | eraction that<br>quote from                                                                                                    | om<br>takes<br>i a                                                                                                    |          |
| k                           | equen<br>lace a<br>look er                                                                                                    | nd<br>ntitl                                                                                                    | ig g<br>that<br>ed "                                                                                                    | ene<br>the<br>Cyb                                                                                                    | ration<br>inte<br>oergr                                                                                                    | n ca<br>rac<br>ace                                                                                                    | apaci<br>tion t<br>e" and                                                                                                    | ities .<br>becor<br>d give                                                                                                    | Res<br>mes i<br>es so                                                                                                    | earch has without a shadow of doubt shown that there is an inte<br>nore evident the larger the sampling of effect. The following is a<br>me insight into the male / female support concept from the scie                                                                                                    | eraction that<br>quote from<br>ntific point o                                                                                                    | om<br>takes<br>a<br>of view                                                                                                    |          |
|                             | equen<br>lace a<br>ook er<br>t P.E./                                                                                                    | nd<br>ntitl<br>A.F                                                                                                    | ig g<br>that<br>ed "<br>L,-                                                                                                    | ene<br>the<br>Cyt                                                                                                    | inte<br>inte                                                                                                    | n ca<br>rac<br>ace                                                                                                    | apaci<br>tion t<br>e" and                                                                                                    | ities .<br>becor<br>d give                                                                                                    | Res<br>mes i<br>es so                                                                                                    | earch has without a shadow of doubt shown that there is an inte<br>nore evident the larger the sampling of effect. The following is a<br>me insight into the male / female support concept from the scie                                                                                                    | eraction that<br>quote from<br>ntific point o                                                                                                    | om<br>takes<br>a<br>of view                                                                                                    |          |
|                             | equen<br>lace a<br>ook er<br>t P.E./                                                                                                    | nd<br>ntitl<br>A.F                                                                                                    | ig g<br>that<br>ed "<br>t.,-<br><b>ma</b>                                                                                                    | ener<br>the<br>Cyt                                                                                                    | inte<br>ergr<br>that                                                                                                    | n ca<br>rac<br>ace                                                                                                    | apaci<br>tion t<br>e" and<br>E.A.I                                                                                                    | ities .<br>becor<br>d give<br><b>R. re</b>                                                                                                    | Res<br>mes i<br>es so                                                                                                    | earch has without a shadow of doubt shown that there is an inte<br>nore evident the larger the sampling of effect. The following is a<br>me insight into the male / female support concept from the scie<br>a demonstrate that normal people- ordinary folks with no s<br>is demonstrate that normal people- ordinary folks with no s                                                                                                    | eraction that<br>a quote from<br>ntific point o                                                                                                    | om<br>takes<br>a<br>of view                                                                                                    |          |
|                             | equen<br>lace a<br>ook er<br>t P.E./<br>t The a<br>an inf                                                                                                    | nd<br>ntitl<br>A.F<br>no<br>flue                                                                                                    | ig g<br>that<br>ed "<br>c.,-<br>mat<br>ence                                                                                                    | ener<br>the<br>Cyt                                                                                                    | that<br>that<br>that                                                                                                    | n ca<br>rac<br>ace<br>P.I<br>hav                                                                                                    | apaci<br>tion t<br>e" and<br>E.A.F<br>vior o<br>e tho                                                                                                    | ities .<br>becond<br>d give<br><b>R. re</b><br>of ele                                                                                                    | Resi<br>mes i<br>es so<br>cords<br>ctroi                                                                                                    | earch has without a shadow of doubt shown that there is an inte<br>more evident the larger the sampling of effect. The following is a<br>me insight into the male / female support concept from the scie<br>a demonstrate that normal people- ordinary folks with no s<br>bic devices simply through their consciousness. The most<br>bieve same sort of identification or "resonance" with the                                                                                                    | eraction that<br>a quote from<br>ntific point o<br>pecial abili<br>successful<br>machine. If                                                                                                    | om<br>takes<br>a<br>of view<br>ties -                                                                                                    |          |
|                             | equen<br>lace a<br>look er<br>t P.E./<br><b>The a</b><br>an inf<br>operation                                                                                                    | nd<br>ntitl<br>A.F<br>no<br>flue<br>ors                                                                                                    | ig g<br>that<br>ed "<br>c.,-<br>mal<br>ence<br>s, ho<br>er if                                                                                                    | ener<br>the<br>Cyt<br>lies<br>the<br>the                                                                                                    | that<br>that<br>ver,<br>ver,                                                                                                    | n ca<br>rac<br>ace<br>P.I<br>hav<br>are                                                                                                    | apaci<br>tion t<br>e" and<br>E.A.I<br>fior c<br>e tho<br>e dita                                                                                                    | ities .<br>becond<br>d give<br><b>R. re</b><br>of ele<br>se w<br>ating                                                                                                    | Resi<br>mes i<br>es so<br>cords<br>ctroi<br>ho a<br>or e                                                                                                    | earch has without a shadow of doubt shown that there is an inte<br>nore evident the larger the sampling of effect. The following is a<br>me insight into the male / female support concept from the scie<br>a demonstrate that normal people- ordinary folks with no s<br>lic devices simply through their consciousness. The most<br>scheve same sort of identification or "resonance" with the<br>sting a sandwich - if the resonance is there, the results are                                                                                                    | eraction that<br>a quote from<br>ntific point o<br>pecial abili<br>successful<br>machine. It<br>stronger. T                                                                                                    | om<br>takes<br>a<br>of view<br>ties -<br>l<br>does<br>this                                                                                                    |          |
|                             | equen<br>lace a<br>ook er<br>t P.E./<br>'The a<br>an inf<br>operat<br>oot ma<br>state o                                                                                                    | nd<br>ntitl<br>A.F<br>no<br>fue<br>ors                                                                                                    | ig g<br>that<br>ed "<br>mai<br>s, ho<br>s, ho<br>sr if<br>eso                                                                                                    | ithe<br>Cyt<br>lies<br>the<br>the<br>nan                                                                                                    | that<br>vergr<br>that<br>ver,<br>y ard<br>ce w                                                                                                    | n ca<br>race<br>ace<br>hav<br>are<br>are                                                                                                    | apaci<br>tion b<br>e" and<br>E.A.H<br>rior d<br>e tho<br>e dita<br>desc                                                                                                    | ities .<br>becon<br>d give<br><b>R. re</b><br>of ele<br>se w<br>ating<br>cribe                                                                                                    | Resi<br>mes i<br>es so<br>cords<br>ctroi<br>ho a<br>or e<br>d by                                                                                                    | earch has without a shadow of doubt shown that there is an inte<br>nore evident the larger the sampling of effect. The following is a<br>me insight into the male / female support concept from the scie<br>a demonstrate that normal people- ordinary folks with no s<br>blc devices simply through their consciousness. The most<br>shieve same sort of identification or "resonance" with the a<br>tating a sandwich -if the resonance is there, the results are is<br>one operator as "a state of immersion in the process whic                                                                                                    | es with failu<br>eraction that<br>a quote from<br>ntific point of<br>pecial abili<br>successful<br>machine. It<br>stronger. T<br>h leads to a                                                                                                    | om<br>takes<br>a<br>of view<br>ties -<br>l<br>does<br>this<br>a loss                                                                                                    |          |
|                             | equen<br>lace a<br>look er<br>t P.E.<br><b>The a</b><br>an inf<br>peration<br>tate o<br>of awa                                                                                                    | nd<br>ntitl<br>A.F<br>no<br>fue<br>ors<br>fre<br>rei                                                                                                    | ig g<br>that<br>ed "<br>,-<br>mai<br>ence<br>s, ho<br>er if<br>eso<br>ness                                                                                                    | ithe<br>Cyt<br>lies<br>the<br>the<br>nan<br>s of                                                                                                    | that<br>that<br>ver,<br>y are<br>ce w                                                                                                    | n ca<br>rac<br>ace<br>P.I<br>hav<br>are<br>self                                                                                                    | E.A.P<br>ion b<br>E.A.P<br>ior c<br>tho<br>edita<br>desc<br>and                                                                                                    | ities .<br>becond<br>d give<br>R. recoffele<br>se w<br>ating<br>cribe<br>the i                                                                                                    | Resi<br>mes i<br>es so<br>cords<br>ctroi<br>ho a<br>or e<br>d by<br>imme                                                                                                    | earch has without a shadow of doubt shown that there is an inte<br>nore evident the larger the sampling of effect. The following is a<br>me insight into the male / female support concept from the scie<br>a demonstrate that normal people- ordinary folks with no s<br>ic devices simply through their consciousness. The most<br>shieve same sort of identification or "resonance" with the<br>string a sandwich -if the resonance is there, the results are<br>one operator as "a state of immersion in the process whice<br>data surroundings, similar to the experience of being abs                                                                                                    | eraction that<br>a quote from<br>ntific point of<br>pecial abili<br>successful<br>machine. It<br>stronger. T<br>h leads to a<br>orbed in a                                                                                                    | om<br>takes<br>a<br>f view<br>ties -<br>l<br>does<br>his<br>a loss<br>game,                                                                                                    |          |
|                             | equen<br>lace a<br>look er<br>t P.E./<br><b>'The a</b><br>can inf<br>perat<br>tot ma<br>tate o<br>of awa<br>book, t                                                                                                    | icir<br>nd<br>htitl<br>A.F<br>no<br>fue<br>ors<br>fre<br>renthe                                                                                                    | ig g<br>that<br>ed "<br>mai<br>ence<br>s, ho<br>er if<br>eso<br>ness<br>atri                                                                                                    | ener<br>the<br>Cyt<br>ies<br>the<br>the<br>nan<br>s of<br>cal                                                                                                    | that<br>that<br>vergr<br>ver,<br>y ard<br>ce w<br>mys<br>perf                                                                                                    | n ca<br>race<br>P.I<br>hav<br>are<br>self<br>orn                                                                                                    | E.A.I<br>e" and<br>E.A.I<br>vior c<br>e tho<br>e dita<br>desc<br>and<br>nanc                                                                                                    | ities<br>become<br>d give<br>R. rec<br>of ele<br>se w<br>ating<br>cribe<br>the i<br>cribe                                                                                                    | Residences in the second sectron in the sectron in the sectron in                                                                                                    | earch has without a shadow of doubt shown that there is an inte<br>nore evident the larger the sampling of effect. The following is a<br>me insight into the male / female support concept from the scie<br>a demonstrate that normal people- ordinary folks with no s<br>ic devices simply through their consciousness. The most<br>chieve same sort of identification or "resonance" with the<br>sting a sandwich -if the resonance is there, the results are<br>one operator as "a state of immersion in the process whic<br>diate surroundings, similar to the experience of being abs<br>e creative occupation. Another operator said "I don't feel a                                                                                                    | eraction that<br>a quote from<br>ntific point of<br>pecial abili<br>successful<br>machine. It<br>stronger. T<br>h leads to a<br>orbed in a<br>any direct                                                                                                    | om<br>takes<br>a<br>of view<br>ties -<br>l<br>does<br>his<br>a loss<br>game,                                                                                                    |          |
|                             | equen<br>lace a<br>look er<br>t P.E./<br>'The a<br>can inf<br>peration<br>tate o<br>f awa<br>book, t<br>contro                                                                                                    | icir<br>nd<br>htitl<br>A.F<br>no<br>fin<br>frei<br>frei<br>frei<br>frei<br>frei<br>frei<br>frei<br>frei                                                                                                    | ig g<br>that<br>ed "<br>mai<br>ence<br>s, ho<br>er if<br>eso<br>atri<br>ver<br>wh                                                                                                    | ener<br>the<br>Cyt<br>lies<br>the<br>owe<br>the<br>nan<br>s of<br>cal                                                                                                    | that<br>that<br>ver,<br>y are<br>ce w<br>mys<br>perf<br>dev                                                                                                    | n ca<br>race<br>P.I.<br>hav<br>are<br>self<br>form<br>ice,                                                                                                    | E.A.P<br>e tho<br>e tho<br>e dita<br>desc<br>and<br>nanc                                                                                                    | ties decord<br>decord<br>decord<br>endecord<br>se wating<br>cribe<br>the is<br>e, or<br>re lik                                                                                                    | Residences no<br>cords<br>cords<br>ctroid<br>ctroid<br>d by<br>imme<br>sam<br>sam                                                                                                    | earch has without a shadow of doubt shown that there is an inte<br>nore evident the larger the sampling of effect. The following is a<br>me insight into the male / female support concept from the scie<br>is demonstrate that normal people- ordinary folks with no s<br>ic devices simply through their consciousness. The most<br>shieve same sort of identification or "resonance" with the i<br>ating a sandwich -if the resonance is there, the results are<br>one operator as "a state of immersion in the process whic<br>ediate surroundings, similar to the experience of being abs<br>e creative occupation . Another operator said "I don't feel<br>araginal influence when I'm in resonance with the machine<br>I flow with t. When I'm in resonance with the machine                                                                                                    | s win rand<br>eraction that<br>a quote from<br>ntific point of<br>pecial abili<br>successful<br>machine. It<br>stronger. T<br>h leads to<br>orbed in a<br>any direct<br>. It's like bo                                                                                                    | om<br>takes<br>a<br>f view<br>ties -<br>l<br>does<br>his<br>a loss<br>game,<br>eing in                                                                                                    | ,        |
|                             | equen<br>lace a<br>look er<br>t P.E./<br>'The a<br>an inf<br>peration<br>tate o<br>f awa<br>book, t<br>contro<br>cano<br>o get                                                                                                    | icir<br>nd<br>ntitl<br>A.F<br>no<br>fue<br>ors<br>fre<br>ren<br>the<br>f<br>ren<br>the<br>f<br>s<br>t<br>t<br>e<br>;                                                                                                    | ig gi<br>that<br>ed "<br>ance<br>s, ho<br>er if<br>eso<br>atri<br>ver<br>wh                                                                                                    | ener<br>the<br>Cyt<br>lies<br>the<br>the<br>the<br>cal<br>the<br>en i                                                                                                    | that<br>that<br>bergr<br>that<br>be<br>ver,<br>y ard<br>ce w<br>mys<br>perf<br>dev<br>t go                                                                                                    | n ca<br>rac<br>ace<br>P.I<br>hav<br>are<br>self<br>corn<br>ice,<br>es                                                                                                    | E.A.P<br>ior c<br>tho<br>edita<br>desc<br>and<br>nanc<br>when<br>e wis                                                                                                    | ities<br>become<br>d give<br>R. recoffele<br>se w<br>ating<br>cribe<br>the l<br>cribe<br>the l<br>cribe<br>the l<br>cribe<br>the l<br>cribe<br>the l<br>cribe<br>the l<br>cribe                                                                                                    | Resimes i<br>es so<br>cords<br>ctroi<br>ho ad<br>or e<br>d by<br>imme<br>sam<br>e a n<br>rant,<br>e "                                                                                                    | earch has without a shadow of doubt shown that there is an inte<br>nore evident the larger the sampling of effect. The following is a<br>me insight into the male / female support concept from the scie<br>a demonstrate that normal people- ordinary folks with no s<br>blc devices simply through their consciousness. The most<br>shieve same sort of identification or "resonance" with the i<br>ating a sandwich -if the resonance is there, the results are<br>one operator as "a state of immersion in the process whic<br>idiate surroundings, similar to the experience of being abs<br>carginal influence when I'm in resonance with the machine<br>I flow with it, When it does not, I try to break the flow and                                                                                                    | reaction that<br>a quote from<br>ntific point of<br>pecial abili<br>successful<br>machine. It<br>stronger. T<br>h leads to a<br>orbed in a<br>any direct<br>. It's like b<br>give it a ch                                                                                                    | om<br>takes<br>a<br>f view<br>ties -<br>f<br>does<br>his<br>a loss<br>game,<br>eing in<br>nance                                                                                                    | ,        |
|                             | equen<br>lace a<br>look er<br>t P.E./<br>The a<br>can inf<br>perat<br>tot ma<br>tate o<br>of awa<br>cook, t<br>contro<br>c cano<br>o get l<br>An int                                                                                                    | icir<br>nd<br>htitl<br>A.F<br>no<br>flue<br>ors<br>fre<br>fre<br>fre<br>fre<br>fre<br>fre<br>fre<br>fre<br>fre<br>fre                                                                                                    | ig gi<br>that<br>ed "<br>ana<br>ence<br>s, he<br>er if<br>ess<br>atri<br>ver<br>wh<br>ck in<br>estin                                                                                                    | ener<br>the<br>Cyt<br>lies<br>the<br>pwe<br>the<br>cal<br>the<br>en i<br>re<br>an re                                                                                                    | that<br>that<br>that<br>bergr<br>that<br>ver,<br>y are<br>ce w<br>mys<br>perf<br>dev<br>t go<br>sona                                                                                                    | n ca<br>rac<br>ace<br>P.I<br>hav<br>are<br>self<br>form<br>ice,<br>es<br>anc<br>oro                                                                                                    | E.A.I<br>e and<br>e tho<br>e dita<br>desc<br>and<br>mon<br>when<br>e with<br>when<br>e with                                                                                                  | ties .<br>becond<br>d give<br>R. refore<br>f ele<br>se w<br>ating<br>cribe<br>the i<br>e, or<br>re lik<br>re I w<br>th m<br>tive                                                                                                    | Resimes i<br>es so<br>cords<br>ctroi<br>ho a<br>or e<br>d by<br>sam<br>reant,<br>e."<br>sub i                                                                                                    | earch has without a shadow of doubt shown that there is an inte<br>nore evident the larger the sampling of effect. The following is a<br>me insight into the male / female support concept from the scie<br>is demonstrate that normal people- ordinary folks with no s<br>is devices simply through their consciousness. The most<br>shieve same sort of identification or "resonance" with the<br>sting a sandwich -if the resonance is there, the results are is<br>one operator as "a state of immersion in the process whic<br>state surroundings, similar to the experience of being abs<br>e creative occupation. Another operator said "I don't feel<br>I arginal influence when I'm in resonance with the machine<br>I flow with it , When it does not , I try to break the flow and<br>note to the issue of resonance is the fact that when two oper-                                                                                                    | reaction that<br>a quote from<br>ntific point of<br>pecial abili<br>successful<br>machine. It<br>stronger. T<br>h leads to a<br>orbed in a<br>any direct<br>. It's like bo<br>give it a ch<br>erators who                                                                                                    | om<br>takes<br>a<br>of view<br>ties -<br>t<br>does<br>his<br>a loss<br>game,<br>eing in<br>pance<br>o have                                                                                                    | •        |
|                             | equen<br>lace a<br>look er<br>it P.E./<br>'The a<br>can inf<br>perat<br>tot ma<br>tate o<br>of awa<br>contro<br>cano<br>o get l<br>An int<br>certa                                                                                                    | icir<br>nd<br>htitl<br>A.F<br>no<br>fue<br>orse<br>f<br>n<br>ren<br>the<br>c<br>s<br>t<br>t<br>e<br>c<br>;<br>b<br>a<br>c<br>t<br>t<br>e<br>;                                                                                                    | ig g<br>thai<br>ed "<br>mai<br>ence<br>s, ho<br>er if<br>eso<br>ness<br>atri<br>ver<br>wh<br>ck ii<br>esti<br>reso                                                                                                    | ener<br>the<br>Cyt<br>lies<br>the<br>the<br>cal<br>the<br>en i<br>re<br>ang a<br>cona                                                                                                    | that<br>that<br>bergr<br>that<br>be be<br>ver,<br>y arc<br>ce w<br>mys<br>perf<br>dev<br>t go<br>sona<br>ind j<br>nce                                                                                                    | n ca<br>race<br>P.I.<br>hav<br>are<br>self<br>orn<br>ice,<br>es<br>anc<br>oro<br>wit                                                                                                    | E.A.I<br>ior c<br>tion t<br>ior c<br>tho<br>edita<br>desc<br>and<br>nanc<br>mol<br>wher<br>e with<br>voca<br>h eac                                                                           | ities .<br>becond<br>d give<br>R. reco<br>f ele<br>se w<br>ating<br>cribe<br>the i<br>cribe<br>the i<br>cribe<br>the i<br>cribe<br>the i<br>cribe<br>the i<br>cribe<br>the i<br>cribe<br>cribe<br>cribe<br>cribe<br>the i<br>cribe<br>cribe<br>c | Resimes i<br>es so<br>cords<br>ctroi<br>ho ac<br>or e<br>d by<br>imme<br>sam<br>e a n<br>ant,<br>e."<br>sub i<br>ther i                                                                                                    | earch has without a shadow of doubt shown that there is an inte<br>nore evident the larger the sampling of effect. The following is a<br>me insight into the male / female support concept from the scie<br>is demonstrate that normal people- ordinary folks with no s<br>inc devices simply through their consciousness. The most<br>scheve same sort of identification or "resonance" with the<br>string a sandwich -if the resonance is there, the results are is<br>one operator as "a state of immersion in the process whice<br>datate surroundings, similar to the experience of being abs<br>e creative occupation . Another operator said "I don't feel is<br>harginal influence when I'm in resonance with the machine<br>I flow with it , When it does not , I try to break the flow and<br>note to the issue of resonance is the fact that when two opo<br>un trial-such as two people who are in love-the results are                                                                                                    | reaction that<br>a quote from<br>ntific point of<br>pecial abili<br>successful<br>machine. It<br>stronger. T<br>h leads to a<br>orbed in a<br>any direct<br>. It's like b<br>give it a ch<br>erators who<br>e dramatic                                                                                                    | om<br>takes<br>a<br>of view<br>ties -<br>t<br>does<br>his<br>a loss<br>game,<br>eing in<br>ance<br>o have<br>ally                                                                                                    | •        |
|                             | equen<br>lace a<br>look er<br>t P.E./<br>'The a<br>can inf<br>perat<br>tot ma<br>tate o<br>of awa<br>ook, t<br>contro<br>cano<br>o get l<br>An int<br>certa<br>trong                                                                                                    | icir<br>nd<br>ntitl<br>A.F<br>no<br>f<br>n<br>f<br>n<br>f<br>n<br>f<br>n<br>f<br>n<br>f<br>n<br>f<br>n<br>f<br>n<br>e<br>;<br>b<br>a<br>c<br>t<br>t<br>e<br>;<br>in<br>t<br>e<br>;<br>f<br>n<br>e<br>;<br>f<br>n<br>e<br>;<br>i<br>;<br>i<br>i<br>i<br>i<br>i<br>i<br>;<br>i<br>i<br>i<br>i<br>i<br>i<br>i<br>i<br>i                                                                                                    | ig gi<br>thai<br>ed "<br><i>maisence</i><br><i>s, ho</i><br><i>er if</i><br><i>atri</i><br><i>ver</i><br><i>wh</i><br><i>ck in</i><br><i>reso</i><br><i>tri</i><br><i>reso</i><br><i>ch</i><br><i>tri</i>                                                                                                    | ener<br>the<br>Cyt<br>lies<br>the<br>owe<br>the<br>owe<br>the<br>on<br>an<br>or<br>an<br>on<br>a<br>col<br>col                                                                                                    | ation<br>inte<br>pergr<br>that<br>e be<br>ver,<br>y are<br>ce w<br>mys<br>perf<br>dev<br>t go<br>sona<br>ind p<br>nce<br>mbin                                                                                                    | n ca<br>race<br>P.I.<br>hav<br>are<br>self<br>orm<br>ice,<br>es<br>anc<br>oro<br>with                                                                                                    | apaci<br>ition t<br>:" and<br>E.A.I.<br>ior c<br>e tho<br>edita<br>desc<br>and<br>mon<br>when<br>e win<br>voca<br>h eac                                                                      | ities .<br>becond<br>d give<br>R. recoffee<br>se wating<br>cribe<br>the i<br>the i<br>the        | Resimes i<br>mes i<br>es so<br>cords<br>ctroi<br>ho ac<br>or e<br>d by<br>imme<br>sam<br>re a n<br>rant,<br>e."<br>sub i<br>ther i<br>of two                                                                                                    | earch has without a shadow of doubt shown that there is an inte<br>nore evident the larger the sampling of effect. The following is a<br>me insight into the male / female support concept from the scie<br>is demonstrate that normal people- ordinary folks with no s<br>is devices simply through their consciousness. The most<br>chieve same sort of identification or "resonance" with the<br>sting a sandwich -if the resonance is there, the results are<br>one operator as "a state of immersion in the process whic<br>dilate surroundings, similar to the experience of being abs<br>e creative occupation . Another operator said "I don't feel<br>ararginal influence when I'm in resonance with the machine<br>I flow with it , When it does not , I try to break the flow and<br>note to the issue of resonance is the fact that when two opp<br>un trials-such as two people who are in love-the results are<br>o minds seems to exert a stronger force , for lack of a bette                                                                                                    | reaction that<br>a quote from<br>ntific point of<br>pecial abili<br>successful<br>machine. It<br>stronger. T<br>h leads to a<br>orbed in a<br>any direct<br>. It's like b<br>give it a ch<br>erators what<br>er word. An                                                                                                    | om<br>takes<br>a a<br>of view<br>ties -<br>l<br>does<br>his<br>a loss<br>game,<br>eing in<br>nance<br>o have<br>ally<br>nother                                                                                                    | •        |
|                             | equen<br>lace a<br>look er<br>t P.E.J<br>The a<br>an inf<br>peration<br>the an inf<br>peration<br>of awa<br>of awa<br>of a awa<br>of awa<br>of a awa<br>of a awa<br>of a<br>awa<br>of a awa<br>of a<br>awa<br>of a<br>awa<br>of a<br>awa<br>of a<br>awa<br>of a<br>awa<br>of a<br>awa<br>of a<br>awa<br>of a<br>awa<br>of a<br>awa<br>of a<br>awa<br>of a<br>awa<br>of awa<br>of awa<br>of awa<br>of awa<br>of awa<br>of awa<br>of awa<br>of awa<br>of awa<br>of                                                                                                    | icir<br>nd<br>ntitl<br>A.F<br>no<br>fue<br>orsette<br>f<br>n<br>ren<br>the<br>l o<br>s<br>bac<br>er<br>in<br>er<br>l tv                                                                                                    | ig gi<br>that<br>ed "<br>that<br>ed "<br>that<br>ence<br>of he<br>er if<br>esco<br>atri<br>ver<br>wh<br>that<br>is<br>that<br>reso<br>The<br>vist                                                                                                    | ithe<br>Cyb<br>lies<br>the<br>cover<br>the<br>cal<br>cal<br>cal<br>cal<br>cal<br>con<br>cal<br>con<br>cal<br>con<br>cal<br>con<br>cal<br>con<br>cal<br>con<br>cal<br>con<br>cal<br>con<br>con<br>cal<br>con<br>con<br>cal<br>con<br>con<br>con<br>con<br>con<br>con<br>con<br>con<br>con<br>con                                                                                                    | ation<br>inte<br>pergr<br>that<br>e be<br>ver,<br>y arc<br>ce w<br>mys<br>perf<br>dev<br>t go<br>sona<br>ind p<br>nce<br>mbin<br>he d                                                                                                    | n ca<br>race<br>P.I.<br>hav<br>are<br>self<br>orn<br>ice,<br>es<br>anc<br>oro<br>wit<br>neo<br>isc                                                                                                    | apaci<br>tion t<br>:" and<br>E.A.I.<br>ior c<br>edita<br>desc<br>and<br>nanc<br>mol<br>when<br>e win<br>voca<br>h eau<br>c ene<br>over                                                       | ities .<br>becond<br>d give<br>R. recond<br>f ele<br>se w<br>the i<br>the i                                                                                                    | Resonances<br>Resonances<br>Resonances<br>Records<br>Records<br>Recor                | earch has without a shadow of doubt shown that there is an inte<br>nore evident the larger the sampling of effect. The following is a<br>me insight into the male / female support concept from the scie<br>a demonstrate that normal people- ordinary folks with no s<br>blc devices simply through their consciousness. The most<br>shieve same sort of identification or "resonance" with the i<br>ating a sandwich -if the resonance is there, the results are i<br>one operator as "a state of immersion in the process while<br>date surroundings, similar to the experience of being abs<br>e creative occupation. Another operator said "I don't feel a<br>targinal influence when I'm in resonance with the machine<br>I flow with it, When it does not, I try to break the flow and<br>note to the issue of resonance is the fact that when two ope<br>un trials-such as two people who are in love-the results are<br>o minds seems to exert a stronger force, for lack of a bette<br>h men and women, or both the masculine and the feminin                                                                                                    | s with and<br>a quote from<br>ntific point c<br>pecial abili<br>successful<br>machine. It<br>stronger. T<br>h leads to .<br>orbed in a<br>any direct<br>. It's like bu<br>give it a ch<br>erators who<br>e dramaticia<br>re word. An<br>e aspects w                                                                                                    | om<br>takes<br>a a<br>of view<br>ties -<br>l<br>does<br>his<br>a loss<br>game,<br>eing in<br>nance<br>o have<br>ally<br>other<br>vithin                                                                                                    |          |
| File consolution            | equen<br>lace a<br>look er<br>t P.E.J<br>The a<br>can inf<br>peration<br>the an inf<br>peration<br>of awa<br>contro<br>o get I<br>An int<br>certa<br>trong<br>elated<br>is , se                                                                                                    | icir<br>nd<br>htitl<br>A.F<br>no<br>luc<br>of<br>n<br>ren<br>the<br>e<br>f<br>n<br>e<br>r<br>lo<br>e<br>r<br>lo<br>e<br>r<br>lo<br>e<br>r<br>lo<br>e<br>r<br>lo<br>e<br>r<br>lo<br>e<br>r<br>lo<br>e<br>r<br>e<br>r<br>e<br>r<br>e<br>r<br>e<br>r<br>e<br>r<br>e<br>r<br>e<br>r<br>e<br>r<br>e                                                                                                    | ig gig<br>that<br>ed "<br>that<br>ed "<br>that<br>ence<br>s, ho<br>er if<br>eso<br>atri<br>ver<br>wh<br>ck in<br>estin<br>reso<br>to<br>to<br>to                                                                                                    | ener<br>the<br>Cyb<br>lies<br>the<br>owe<br>the<br>nan<br>sof<br>cal<br>the<br>in re<br>ona<br>con<br>is t                                                                                                    | ation<br>inter-<br>pergr<br>that<br>e be<br>ver,<br>y ard<br>ce w<br>mys<br>perf<br>dev<br>t go<br>sona<br>ind p<br>nce<br>mbin<br>he d                                                                                                    | n ca<br>rac<br>ace<br>P.I<br>hav<br>are<br>self<br>orn<br>ice,<br>es<br>anc<br>oro<br>with<br>ned<br>isc                                                                                                    | apaci<br>tion l<br>tion l<br>E.A.I<br>e tho<br>e tho<br>e tho<br>e tho<br>desc<br>and<br>mance<br>when<br>e win<br>wo<br>ca<br>and<br>h ene<br>over<br>ary t                                 | ities .<br>becond<br>d give<br>R. reactions<br>felose we<br>the following<br>the following<br>t                                                                                                    | Resonance<br>Resiston<br>Resiston<br>Re                                                                                                 | earch has without a shadow of doubt shown that there is an inte<br>nore evident the larger the sampling of effect. The following is a<br>me insight into the male / female support concept from the scie<br>is demonstrate that normal people- ordinary folks with no s<br>is devices simply through their consciousness. The most<br>shieve same sort of identification or "resonance" with the<br>ating a sandwich if the resonance is there, the results are<br>one operator as "a state of immersion in the process whic<br>date surroundings, similar to the experience of being abs<br>e creative occupation. Another operator said "1 don't feed<br>I arginal influence when I'm in resonance with the machine<br>I flow with it , When it does not , I try to break the flow and<br>note to the issue of resonance is the fact that when two opp<br>un trials-such as two people who are in love-the results are<br>o minds seems to exert a stronger force , for lack of a bette<br>men and women, or both the masculine and the femining<br>dramatic results. Dunne explained that women more freq                                                                                                    | s with faild so with failed so with failed so with a second so with a second so with a seco                                                                                                    | om<br>takes<br>a<br>a<br>f view<br>ties -<br>l<br>does<br>his<br>a loss<br>game,<br>eing in<br>ance<br>o have<br>ally<br>nother<br>vithin<br>ort                                                                                                    | ,        |
|                             | equen<br>lace a<br>look er<br>t P.E.<br>'The a<br>can inf<br>peration<br>for main<br>tate o<br>of awa<br>look, to<br>contro<br>o get i<br>An int<br>certa<br>trong<br>elated<br>is , se<br>eeling                                                                                                    | icir<br>nd<br>ntitl<br>A.F<br>no<br>fue<br>of<br>f<br>n<br>rei<br>the<br>e<br>f<br>n<br>e<br>f<br>n<br>e<br>f<br>n<br>e<br>f<br>n<br>e<br>f<br>n<br>e<br>f<br>n<br>e<br>f<br>e<br>f                                                                                                    | ig gig<br>that<br>ed "<br>k.,-<br>mai<br>ence<br>the<br>so ho<br>er if<br>eso<br>wer<br>wh<br>ck in<br>reso<br>wer<br>wh<br>ck in<br>reso<br>The<br>vist<br>to<br>mpa                                                                                                    | ener<br>the<br>Cyb<br>lies<br>the<br>powe<br>the<br>name<br>of<br>cal<br>cal<br>cal<br>cal<br>cal<br>con<br>is the<br>cal<br>con<br>is the<br>cal<br>con<br>is the<br>con<br>the<br>cal                                                                                                    | ration<br>interest<br>overgr<br>that<br>e be<br>ver,<br>y ard<br>ce w<br>mys<br>perf<br>dev<br>t go<br>sona<br>t go<br>sona<br>ind j<br>ncce<br>with<br>he d<br>with                                                                                                    | n ca<br>rac<br>ace<br>P.I.<br>hav<br>are<br>vas<br>self<br>vas<br>self<br>ice,<br>ises<br>anc<br>oro<br>with<br>ned<br>isc<br>isc<br>isc<br>isc<br>isc<br>isc                                                                                                    | apaci<br>tion I<br>tion I<br>E.A.I<br>tior co<br>tho<br>edita<br>desc<br>and<br>manc<br>when<br>e win<br>h eac<br>over<br>ary to<br>e mary to                                                | ities                                                                                                    | Resonance<br>Resiston<br>Resiston<br>Re                                                                                                 | earch has without a shadow of doubt shown that there is an inte<br>nore evident the larger the sampling of effect. The following is a<br>me insight into the male / female support concept from the scie<br>is demonstrate that normal people- ordinary folks with no s<br>is devices simply through their consciousness. The most<br>shieve same sort of identification or "resonance" with the<br>sting a sandwich -if the resonance is there, the results are<br>one operator as "a state of immersion in the process whic<br>ediate surroundings, similar to the experience of being abs<br>e creative occupation. Another operator said "I don't feel i<br>arginal influence when I'm in resonance with the machine<br>flow with it, When it does not, I try to break the flow and<br>note to the issue of resonance is the fact that when two ope<br>un trials-such as two people who are in love-the results are<br>o minds seems to exert a stronger force, for lack of a bette<br>h men and women, or both the maculine and the feminine<br>dramatic results. Dunne explained that women more freq<br>hile men report that they are more capable of creating and<br>wheth b the block between the methed the invention.                                                                                                    | s with failures with failures<br>a quote from<br>nutific point c<br>pecial abilit<br>successful<br>machine. It<br>stronger. T<br>h leads to<br>orbed in a<br>ny direct<br>. It's like bi<br>give it a ch<br>erators whe<br>erators whe<br>erators whe<br>erators whe<br>erators che<br>c dramatic<br>r word. An<br>e aspects<br>uently reports<br>focusing<br>comparison<br>of the<br>support<br>of the<br>support<br>support<br>of the<br>support<br>support<br>sup | om<br>takes<br>a a<br>of view<br>ties -<br>l<br>does<br>his<br>a loss<br>game,<br>eing in<br>ance<br>o have<br>ally<br>other<br>vithin<br>ort                                                                                                    | ,        |
| FL a consolit as nution     | equen<br>lace a<br>lace a<br>cook er<br>t P.E.J.<br>'The a<br>can inf<br>operation<br>port<br>table<br>table | icir<br>nd<br>ntitl<br>A.F<br>no<br>fin<br>or<br>fin<br>er<br>in<br>er<br>in<br>er<br>in<br>er                                                                                                    | ig gig<br>that<br>ed "<br>mai<br>ence<br>s, ho<br>er if<br>esso<br>atri<br>ver<br>whi<br>estin<br>reso<br>The<br>vist<br>to<br>mpa<br>of in                                                                                                    | ener<br>the<br>Cyt<br>ies<br>the<br>cyt<br>is<br>the<br>con<br>is<br>the<br>is<br>the<br>is<br>the<br>is<br>the<br>is<br>the<br>is<br>the<br>is<br>the<br>is<br>the<br>con<br>is<br>the<br>con<br>is<br>the<br>con<br>the<br>con<br>the<br>the<br>the<br>con<br>the<br>the<br>the<br>the<br>the<br>the<br>the<br>the<br>the<br>the                                                                                                    | ration<br>interpergr<br>that<br>e be<br>ver,<br>y ard<br>ce w<br>my<br>f<br>dev<br>t go<br>sona<br>ind µ<br>nce<br>mbin<br>he d<br>nece<br>with                                                                                                    | n ca<br>rac<br>ace<br>P.I.<br>hav<br>are<br>self<br>orn<br>ice,<br>es<br>anc<br>oro<br>wit<br>neo<br>isc<br>set<br>h th                                                                                                    | apaci<br>tion l<br>tion l<br>E.A.I<br>etho<br>edita<br>desc<br>and<br>head<br>head<br>head<br>head<br>head<br>head<br>head<br>hea                                                            | tities                                                                                                    | Resonance Resonance Resona                                                                                                    | earch has without a shadow of doubt shown that there is an inte<br>nore evident the larger the sampling of effect. The following is a<br>me insight into the male / female support concept from the scie<br>is demonstrate that normal people- ordinary folks with no s<br>inc devices simply through their consciousness. The most<br>scheve same sort of identification or "resonance" with the<br>string a sandwich -if the resonance is there, the results are is<br>one operator as "a state of immersion in the process whic<br>diate surroundings, similar to the experience of being abs<br>e creative occupation . Another operator said "I don't feel is<br>harginal influence when I'm in resonance with the machine<br>off to the issue of resonance is the fact that when two opt<br>un trials-such as two people who are in love-the results are<br>of minds seems to exert a stronger force , for lack of a bette<br>h men and women, or both the masculine and the feminin<br>dramatic results . Dunne explained that women more frequ-<br>hile men report that they are more capable of creating and<br>which both a high degree of empathy and clear intention v                                                                                                    | s with and<br>a quote from<br>ntific point c<br>pecial abili<br>successful<br>machine. It<br>stronger. T<br>h leads to<br>orbed in a<br>any direct<br>. It's like bu<br>give it a ch<br>erators whe<br>e aspects w<br>uently report<br>focusing d<br>were present                                                                                                    | om<br>takes<br>a<br>fies-<br>does<br>his<br>a loss<br>game,<br>bance<br>o have<br>ally<br>to the<br>o have<br>ally<br>o have<br>ally<br>o have<br>ally<br>o have<br>ally<br>o have                                                                                                    | <b>9</b> |
| FL a corsolit as ruf co     | equen<br>lace a<br>sook er t<br>The a<br>sook a t<br>port main<br>tate o<br>of awa<br>sook, t<br>ook, t<br>oo                                                                                                    | icir<br>nd<br>ntitl<br>A.F.<br>no<br>fin<br>fin<br>fin<br>fin<br>fin<br>fin<br>fin<br>fin<br>fin<br>fin                                                                                                    | ig gig<br>that<br>ed "<br>k.,-<br>mai<br>ence<br>s, ho<br>er if<br>esso<br>atri<br>reso<br>atri<br>reso<br>ver<br>The<br>vist<br>to<br>mpa<br>of in<br>he la<br>s                                                                                                    | ener<br>the<br>Cyt<br>ies<br>cyt<br>ies<br>cyt<br>the<br>cyt<br>the<br>cove<br>the<br>cove<br>the<br>the<br>cove<br>the<br>cove<br>the<br>the<br>the<br>the<br>the<br>the<br>the<br>the<br>the<br>th | ration<br>interper<br>that<br>e be<br>ver,<br>y ard<br>ce w<br>perf<br>dev<br>t go<br>sona<br>ince<br>with<br>he d<br>nece<br>with<br>tion                                                                                                    | n ca<br>raccace<br>P.I.<br>hav<br>are<br>self<br>orn<br>ice,<br>es n<br>anco<br>pro<br>witt<br>neo<br>isc<br>set<br>h th                                                                                                    | apaci<br>tion l<br>tion l<br>E.A.I<br>etho<br>edita<br>desc<br>and<br>hanc<br>when<br>e win<br>voca<br>h ea<br>e ma<br>tros<br>malid<br>h ab                                                 | tities .<br>becond give<br>R. reaction<br>of elewing<br>the felewing<br>the felewi                                                                                                    | Residences in<br>Residences in<br>Re                                                                                                    | earch has without a shadow of doubt shown that there is an inte<br>nore evident the larger the sampling of effect. The following is a<br>me insight into the male / female support concept from the scie<br>a demonstrate that normal people- ordinary folks with no s<br>blc devices simply through their consciousness. The most<br>shieves same sort of identification or "resonance" with the i<br>ating a sandwich -if the resonance is there, the results are i<br>one operator as "a state of immersion in the process while<br>date surroundings, similar to the experience of being abs<br>e creative occupation . Another operator said "I don't feel a<br>targinal influence when I'm in resonance with the machine<br>I flow with it , When it does not , I try to break the flow and<br>note to the issue of resonance is the fact that when two ope<br>un trials-such as two people who are in love-the results are<br>on minds seems to exert a stronger force , for lack of a bette<br>h men and women, or both the masculine and the feminin<br>dramatic results . Dunne explained that women more freq<br>hile men report that they are more capable of creating and<br>which both a high degree of empathy and clear intention w                                                                                                    | s with and<br>a quote from<br>ntific point c<br>pecial abili<br>successfui<br>machine. It<br>stronger. T<br>h leads to i<br>orbed in a<br>any direct<br>. It's like b<br>give it a ch<br>erators whe<br>e dramatic<br>re word. An<br>e aspects w<br>uently repo<br>focusing of<br>were presel                                                                                                    | om<br>takes<br>a<br>a<br>f view<br>ties -<br>l<br>codes<br>his<br>a loss<br>game,<br>eing in<br>hance<br>o have<br>ally<br>within<br>ort<br>on<br>a<br>tried<br>a<br>b<br>a<br>codes<br>a<br>l<br>codes<br>a<br>l<br>codes<br>codes<br>cod                                                                                                    |          |
| File corsolidate asrutico t | equen<br>lace a<br>lace a<br>lace a<br>lace a<br>treat<br>treat<br>treat<br>a<br>lace a<br>lace                                                                                                    | cirind<br>ntitl<br>A.F.<br>no<br>fin<br>fin<br>er<br>fin<br>er<br>er<br>er<br>er<br>fin<br>er<br>er<br>er<br>er<br>er<br>er<br>er<br>er<br>er<br>er<br>er<br>er<br>er | ig gi<br>that<br>ed "<br>,-<br>malence<br>, he<br>er if<br>ness<br>atri<br>ver<br>wh<br>ck in<br>reso<br>The<br>vist<br>to<br>mpa<br>of in<br>he la<br>s di<br>k it                                                                                                    | ener<br>the<br>Cyt<br>lies<br>the<br>cyt<br>the<br>the<br>the<br>the<br>the<br>the<br>the<br>the<br>the<br>th                                                                                                    | ration<br>interpretent<br>that<br>bergr<br>that<br>be be<br>ver,<br>y arc<br>ce w<br>mys<br>perf<br>dev<br>t go<br>sona<br>nce<br>mbin<br>he d<br>nece<br>with<br>tion<br>est a<br>, tho                                                                                                    | n ca<br>race<br>P.I.<br>hav<br>are<br>self<br>orm<br>ice,<br>anco<br>oro<br>with<br>neo<br>isc<br>anco<br>oro<br>with<br>neo<br>isc<br>soft<br>neo<br>isc<br>soft<br>neo<br>isc<br>isc<br>isc<br>soft<br>neo<br>isc<br>soft<br>neo<br>isc<br>soft<br>neo<br>isc<br>soft<br>neo<br>isc<br>soft<br>neo<br>isc<br>soft<br>neo<br>isc<br>isc<br>soft<br>neo<br>isc<br>soft<br>neo<br>isc<br>soft<br>neo<br>isc<br>soft<br>neo<br>isc<br>soft<br>neo<br>isc<br>soft<br>neo<br>isc<br>soft<br>neo<br>isc<br>isc<br>soft<br>neo<br>isc<br>isc<br>soft<br>neo<br>isc<br>soft<br>neo<br>isc<br>isc<br>isc<br>isc<br>soft<br>neo<br>isc<br>isc<br>isc<br>isc<br>isc<br>isc<br>isc<br>isc<br>isc<br>isc | apaci<br>tion I<br>tion I<br>E.A.I<br>vior co<br>edita<br>desc<br>and<br>nanc<br>mol<br>when<br>e win<br>voca<br>and<br>h ead<br>l ene<br>cover<br>f<br>h os<br>Thos<br>malid<br>h abbientis | tities .<br>becond give<br>R. reaction<br>of elever<br>atting<br>cribe<br>the interpolation<br>the interpolation<br>the inte                                                                                                    | Residences in the set of the set of the set                                                                                                    | earch has without a shadow of doubt shown that there is an inte<br>nore evident the larger the sampling of effect. The following is a<br>me insight into the male / female support concept from the scie<br>is demonstrate that normal people- ordinary folks with no s<br>is devices simply through their consciousness. The most<br>shieve same sort of identification or "resonance" with the<br>ating a sandwich if the resonance is there, the results are<br>one operator as "a state of immersion in the process whic<br>idlate surroundings, similar to the experience of being abs<br>e creative occupation. Another operator said "I don't feel<br>arginal influence when I'm in resonance with the machine<br>I flow with it, When it does not, I try to break the flow and<br>note to the issue of resonance is the fact that when two opp<br>un trials-such as two people who are in love-the results are<br>o minds seems to exert a stronger force, for lack of a bett<br>men and women, or both the maculine and the feminind<br>dramatic results. Dunne explained that women more freq<br>hile men report that they are more capable of creating and<br>which both a high degree of empathy and clear intention v<br>m the perspective of mainstream science, is solid stuff.Sk<br>R are too careful and have amassed too much data over ti                                                                              | es with failed<br>exaction that and<br>a quote from<br>ntific point of<br>machine. It<br>stronger. T<br>h leads to :<br>orbed in a<br>any direct<br>. It's like bu<br>give it a ch<br>erators who<br>e dramatice<br>er word. An<br>e aspects w<br>uently repo<br>l focusing of<br>were presei<br>eptics have<br>ime to simu                                                                                                    | oom<br>takes<br>a a<br>of view<br>does<br>his<br>a loss<br>game,<br>eing in<br>aance<br>o have<br>ally<br>nother<br>vithin<br>ort<br>an<br>t<br>e tried<br>olv                                                                                                    |          |
| Fta corsolicat asrufico tit | equen<br>lace a<br>lace a<br>lac                                                                                                    | icirind<br>Inditia<br>A.F.<br>Inditia<br>Inditia<br>Inditia<br>Inditia<br>Inditia                                                                                                    | ig gi<br>that<br>ed "<br>that<br>ed "<br>that<br>ences<br>atri<br>ver<br>whi<br>estin<br>reso<br>atri<br>ver<br>whi<br>estin<br>reso<br>to<br>mpa<br>of in<br>he la<br>s di<br>k it ,<br>but a                                                                                                    | ener<br>the<br>Cyt<br>lies<br>the<br>cyt<br>the<br>cal<br>cal<br>cal<br>cal<br>cal<br>cal<br>cal<br>cal<br>cal<br>cal                                                                                                    | ration<br>interpretent<br>that<br>e be<br>ver,<br>y are<br>ce w<br>my<br>perf<br>dev<br>t go<br>son<br>f<br>mbi<br>he d<br>vec<br>with<br>tion<br>ece<br>with<br>tion<br>ece<br>tion<br>tion<br>tion<br>tion<br>tion<br>tion<br>tion<br>tion                                                                                              | n ca<br>rac<br>ace<br>P.I.<br>hav<br>are<br>self<br>orm<br>ice,<br>self<br>orm<br>ice,<br>isc<br>anc<br>oro<br>with<br>neo<br>isc<br>sc<br>anc<br>oro<br>with<br>neo<br>isc<br>sc<br>ace<br>vas                                                                                                    | E.A.I<br>ition t<br>ition t<br>ition c<br>edita<br>desc<br>and<br>nancc<br>mol<br>when<br>e win<br>voca<br>h east<br>l ene<br>over<br>malid<br>h abi<br>entis<br>entis<br>t.Pl               | ities<br>becond give<br>R. readers<br>a fele<br>se wating<br>cribe<br>the is<br>the is the is<br>the is the is<br>the is the is th                                                                                                    | Residences in the set of the set of the set                                                                                                    | earch has without a shadow of doubt shown that there is an inte<br>nore evident the larger the sampling of effect. The following is a<br>me insight into the male / female support concept from the scie<br>is demonstrate that normal people- ordinary folks with no s<br>is devices simply through their consciousness. The most<br>scheve same sort of identification or "resonance" with the<br>sting a sandwich -if the resonance is there, the results are is<br>one operator as "a state of immersion in the process whice<br>date surroundings, similar to the experience of being abs<br>e creative occupation. Another operator said "I don't feel i<br>arginal influence when I'm in resonance with the machine<br>I flow with it , When it does not , I try to break the flow and<br>note to the issue of resonance is the fact that when two ope<br>un trials-such as two people who are in love-the results are<br>o minds seems to exert a stronger force, for lack of a bette<br>h men and women, or both the maculine and the femining<br>dramatic results . Dunne explained that women more freq<br>hile men report that they are more capable of creating and<br>which both a high degree of empathy and clear intention v<br>m the perspective of mainstream science, is solid stuff .Sk<br>IR are too careful and have amassed too much data over ti<br>e strongly indicate that a palpable relationship exists betw | s with failures with failures<br>aquote from<br>ntific point c<br>pecial abilit<br>successful<br>machine. It<br>stronger. T<br>h leads to a<br>orbed in a<br>any direct . It's like bi<br>give it a ch<br>erators whe<br>erators whe<br>erators whe<br>erators whe<br>erators whe<br>erators whe<br>erators whe<br>erators and<br>give it a ch<br>erators whe<br>erators and<br>give it a ch<br>erators whe<br>erators and<br>successful<br>any direct<br>successful<br>the start<br>any direct<br>successful<br>any direct<br>successful<br>any direct<br>successful<br>any direct<br>successful<br>any direct<br>successful<br>any direct<br>successful<br>any direct<br>any direct<br>any                                                                                                    | oom<br>takes<br>a a<br>of view<br>ties -<br>construction<br>ties -<br>ties -                                                                                                    | •        |
| FLa corsoloat asrufoo tto   | equen<br>lace a a<br>lace a a<br>t P.E.Z.<br>The a<br>an inf<br>perat<br>t P.E.Z.<br>t P.E.<br>an inf<br>perat<br>t P.E.<br>an inf<br>perat<br>t P.E.<br>an inf<br>perat<br>t P.E.Z.<br>an inf<br>perat<br>t P.E.Z.<br>an information<br>perat<br>t P.E.Z.<br>an information<br>perat<br>perat<br>t P.E.Z.<br>an information<br>perat<br>t P.E.Z.<br>an information<br>perat<br>information<br>perat<br>information<br>perat                                                                                                    | icir<br>ind<br>htitl<br>A.F.<br>ino<br>frei<br>the<br>ino<br>er<br>ino<br>er<br>ino<br>e<br>ino<br>e<br>ino<br>e<br>ino<br>e<br>ino<br>e<br>ino<br>e<br>i<br>i<br>i<br>ino<br>e<br>i<br>i<br>i<br>i<br>i<br>i<br>i<br>i<br>i<br>i<br>i<br>i<br>i<br>i<br>i<br>i<br>i<br>i                                                                                                    | ig ge<br>that<br>ed "<br>malence<br>s, ho<br>er if<br>esso<br>atri<br>ver<br>wh<br>estin<br>reso<br>ver<br>to<br>mpa<br>of in<br>esso<br>fil<br>esso<br>fil<br>esso<br>f<br>esso<br>f<br>esso<br>f<br>esso<br>f<br>esso<br>f<br>esso<br>f<br>esso<br>f<br>esso<br>f<br>esso<br>f<br>esso<br>f<br>esso | ener<br>the<br>Cyt<br>lies<br>the<br>cyt<br>the<br>cal<br>cal<br>cal<br>cal<br>cal<br>cal<br>cal<br>cal<br>cal<br>cal                                                                                                    | ration<br>interpretent<br>that<br>e be<br>ver,<br>y are<br>ce w<br>my<br>perf<br>dev<br>t go<br>son<br>f<br>mbi<br>he de<br>ver,<br>y are<br>ce w<br>my<br>perf<br>dev<br>t go<br>son<br>f<br>mbi<br>he de<br>ver,<br>t go<br>son<br>f<br>mbi<br>he de<br>t<br>re<br>re<br>re<br>re<br>re<br>re<br>re<br>re<br>re<br>re<br>re<br>re<br>re | n ca<br>race<br>ace<br>P.I.<br>hav<br>are<br>est<br>self<br>orm<br>ice,<br>est<br>anco<br>orm<br>ice,<br>isc<br>anco<br>orm<br>isc<br>ssa<br>h th<br>isc<br>ssa<br>h th<br>isc<br>sc<br>ace<br>ace<br>ace<br>ace<br>ace<br>ace<br>ace<br>ace<br>ace<br>ac                                                                                                    | E.A.I<br>ition t<br>ition t<br>ition c<br>edita<br>desc<br>and<br>nancc<br>mol<br>when<br>e win<br>voca<br>h ease<br>l ene<br>over<br>malid<br>h abi<br>e ntisi<br>e ntisi<br>t.Pl           | ities<br>becond give<br>R. readers<br>a fele<br>se wating<br>cribe<br>the fele<br>se wating<br>cribe<br>the fele<br>se wathe<br>critice the fele<br>se wathe<br>cribe<br>se se wathe<br>cribe<br>se se wathe<br>cribe<br>se se wathe<br>cribe<br>se se wathe<br>cribe<br>se se wathe<br>cribe<br>se se wathe<br>cribe<br>se se wathe<br>cribe<br>se se wathe<br>cribe<br>se se se se se se se se se se se se se s                                                                                                    | Resimes i<br>eas so<br>cords<br>cords<br>cords<br>or e.<br>d by<br>immed<br>sam<br>eant,<br>e."<br>sub i<br>ther i<br>of two<br>ther i<br>bot<br>the eas<br>the eas<br>the e | earch has without a shadow of doubt shown that there is an inte<br>nore evident the larger the sampling of effect. The following is a<br>me insight into the male / female support concept from the scie<br>is demonstrate that normal people- ordinary folks with no s<br>inc devices simply through their consciousness. The most<br>scheve same sort of identification or "resonance" with the<br>string a sandwich -if the resonance is there, the results are is<br>one operator as "a state of immersion in the process whic<br>diate surroundings, similar to the experience of being abs<br>e creative occupation . Another operator said "I don't feel is<br>harginal influence when I'm in resonance with the machine<br>off the issue of resonance is the fact that when two opt<br>un trials-such as two people who are in love-the results are<br>of minds seems to exert a stronger force , for lack of a bette<br>h men and women, or both the masculine and the feminin<br>dramatic results . Dunne explained that women more freq<br>hile men report that they are more capable of creating and<br>which both a high degree of empathy and clear intention v<br>m the perspective of mainstream science, is solid stuff .Sk<br>R are too careful and have amassed too much data over ti<br>a strongly indicate that a palpable relationship exists betw                                                                  | es with failu<br>est action that<br>a quote from<br>ntific point c<br>pecial abili<br>successful<br>machine. It<br>stronger. T<br>h leads to a<br>orbed in a<br>any direct<br>. It's like bu<br>give it a ch<br>erators whe<br>e aspects w<br>uently repor-<br>focusing d<br>were presen-<br>eptics have-<br>me to simple<br>en human                                                                                                    | oom<br>takes<br>a a<br>of view<br>tites -<br>a loss<br>a loss<br>game,<br>a loss<br>game,<br>a loss<br>game,<br>o have<br>a loss<br>o have<br>o have<br>o ther<br>vithin<br>ort<br>ort<br>o have<br>tried<br>o have<br>o have<br>o h |          |

PEAR's research shows that when left alone, an REG (Random Event Generator) will produce roughly one

# Demographics

In Demographics we follow the same procedure for adding, modifying and removing a patient, as well as using all the additional options on the panel. - ø ×

| inegraphics nepore                     | reap recorder rep city                     | The plan to                 | ocus on symptoms not onegre                     | sis contra co. Access for informed o |             |                                                                                                    | -                       |
|----------------------------------------|--------------------------------------------|-----------------------------|-------------------------------------------------|--------------------------------------|-------------|----------------------------------------------------------------------------------------------------|-------------------------|
| estee Name :                           |                                            | Male                        | Pregnant                                        | Amount of kg. overweig               | Dr. opinion | Therapist Name Andreea                                                                                                    |                         |
| Date of Birth :                        | Sex                                        | O Female                    | How many weeks                                  | Amount of negativity 1-              |             | Save                                                                                                    |                         |
| lace of Birth                          |                                            | OBoth                       | Inherited Disorder                              | Top Class Athlete                    |             | Add to Faculty                                                                                                    |                         |
| SOC Index                              |                                            | SOC                         |                                                 |                                      |             |                                                                                                    |                         |
| Rate your Happin                       | less 1-10                                  | Amount of Include Pro       | Fat in diet as percent/10<br>cessed foods       |                                      |             |                                                                                                    |                         |
| Number of organ                        | s removed                                  | Personal st                 | ress 0-10 10 max                                |                                      |             |                                                                                                    | 1                       |
| No. Synthetic dru                      | gs used currently                          | No. of Suga<br>include sof  | r type products / day<br>t drinks,ice cream etc |                                      |             |                                                                                                    | 3                       |
| Amount of times<br>(No. of cigaretts,  | you smoke / day cigars etc)                | No. of exer<br>20 minutes   | cise sessions /wk<br>or more, Not work          |                                      |             |                                                                                                    |                         |
| Number of steroi<br>used in the last y | d type drugs ear                           | No. of alcol<br>on average  | holic drinks / day                              |                                      |             |                                                                                                    |                         |
| No. of metal ama<br>Current or presen  | lgam fillings<br>t during last year        | No. of cups<br>or any caffi | ene product                                     |                                      |             |                                                                                                    |                         |
| Number of street                       | drugs used/ mon.                           | No.Extreme<br>radiation,in  | toxic exposures/yr.<br>secticide chemicals      |                                      |             | -                                                                                                    |                         |
| Number of all kno                      | own allergies                              | Number of                   | major injuries in past                          |                                      |             |                                                                                                    | - E.                    |
| No. of unresolved                      | d mental factors                           | Number of<br>past and pr    | major infections<br>esent                       |                                      |             | -                                                                                                    |                         |
| I am Responsible<br>0 minimum-10 m     | for my Body 10                             | Number of<br>natural fruit  | glasses of water or<br>t juice per day          |                                      |             | 100                                                                                                    | 1                       |
| Amount of Whole<br>in Diet             | Plant Foods                                | How many<br>2.2lb=1kilog    | kilos overweight<br>gram, seen by patient       |                                      |             | 100 March 100 March 100 Ma |                         |
|                                        | Patient Data (Load New or                  | Previous Patient            |                                                 |                                      |             | 332                                                                                                    |                         |
| SOC INDEX 25                           | Patient to be tested                       | NED                         | Visit                                           | #- 000                               |             |                                                                                                    |                         |
| What part of your body                 | rioba user<br>(if any) do you dislike most | ATT                         |                                                 |                                      |             | 320 an                                                                                                    | NOT CHARTER             |
| What positive things d                 | ioes your disease do for you?              |                             |                                                 |                                      |             | 24                                                                                                    |                         |
| How would your life cl                 | hange if your disease was gone?            |                             |                                                 |                                      |             |                                                                                                    | and the second second   |
| SOC Calculate                          | Animal Testing                             | Patient H                   | iome Work Transfer                              | Wellness Inventory                   |             | 20.0                                                                                                    | 100                     |
| Biorhythms                             | Check Body Fat Percentage                  | First                       | t interview Help                                | Impairment Data                      |             |                                                                                                    |                         |
| Notes                                  | Acu Symptom Profile                        | Re                          | port Access                                     | Impairment Book                      |             | 25                                                                                                    | State of State of State |
| Anthromorphic m                        | easurment American                         | Inthromorphic m             | exercised Matric                                | Add more Data to Report              |             |                                                                                                    |                         |

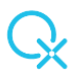

## Some new features include:

## Demo patient

• right click on Load Previous Patient button allows you to add a Demo patient and only have the Demo patients list visible (to protect the privacy of your clients in case of an demonstration or public session)

| File Access Help Memo Birth Time and Place Geography Backup and Restore Patients Name Demo 2 Date of Birth : 1987. 09. 11. Place of Birth : Search for past Patient Country : Search for past Patient City/County/St. Zip code : City/County/St. Zip code : City/St. Zip code : City/St. Zip code : City/St. Zip cod | a rateneouta missoriare is designed for goer eo    | /USA V. 0-0-2021 re             | ev 09.09.2021           |          |              |          |                   |             |    |
|----------------------------------------------------------------------------------------------------|----------------------------------------------------|---------------------------------|-------------------------|----------|--------------|----------|-------------------|-------------|----|
| Patients Name : Demo 2 Date of Birth : 1987. 09. 11. Name  General Complaint, First visit Place of Birth : Country : Country : City/County/St. Zip code :                                                                                                    | File Access Help Memo Birth Time and Place Geograp | ohy Backup and R                | lestore                 |          |              |          |                   |             |    |
| Date of Birth : 1987. 09. 11. Name Ceneral Complaint, First visit Place of Birth : Search for past Patient Country : Search for past Patient City/County/St. Zip code :                                                                                                    | Name : Demo 2 Today<br>List (                      | is : 2021. 09. 13.<br>Drder By: |                         |          | Num          | ber of P | atients :         | 13          |    |
| Place of Birth : Search for past Patient Country : Search for past Patient City/County/St. Zip code :                                                                                                    | Date of Birth : 1987. 09. 11. Name                 | e v                             | - General Complaint Fir | et vicit |              |          |                   |             |    |
| Country : Search for past Patient Address City/County/St. Zip code :                                                                                                    | Place of Birth :                                   |                                 | Ceneral Complaint, In   | at viait |              |          |                   | ^           |    |
| Address City/County/St. Zip code :                                                                                                    | Country : Search                                   | h for past Patient              |                         |          |              |          |                   |             |    |
| City/County/St. Zip code :                                                                                                    | Address                                            |                                 |                         |          |              |          |                   |             |    |
|                                                                                                    | City/County/St. Zip code :                         |                                 |                         |          |              |          |                   |             |    |
| Street : Tel/Fax :                                                                                                    | Street : Tel/Fax :                                 |                                 |                         |          |              |          |                   | ~           |    |
| Patient's Insurance Company :                                                                                                    | Patient's Insurance Company :                      |                                 |                         |          |              |          |                   |             |    |
| Save Current Patient                                                                                                    |                                                    |                                 |                         |          | Save Current | Patient  | 凸 Canc <u>e</u> l |             |    |
| Image: New Patient       Click on Previous Patient to Load or Modify       Image: Delete Patient       Image: Delete Patient <t< td=""><td>New Patient     Click on Previous Patient to Le</td><td>oad or Modify</td><td>X Delete Patient</td><td><b>I</b></td><td>► ►</td><td>-</td><td>×Ċ</td><td>Diose Close</td><td></td></t<>                                                                                                    | New Patient     Click on Previous Patient to Le    | oad or Modify                   | X Delete Patient        | <b>I</b> | ► ►          | -        | ×Ċ                | Diose Close |    |
| Patientcode Name BirthDate BirthPlace Country City Zipcode                                                                                                    | Patientcode Name                                   | BirthDate BirthF                | Place                   | Country  |              | City     |                   | Zipcode     | St |
| 2 Demo 2 1987. 09. 11                                                                                                    | Demo 2                                             | 1987. 09. 11.                   |                         |          |              |          |                   |             |    |
| 1 Demo Patient 1 1988. 04. 12                                                                                                    | 1 Demo Patient 1                                   | 1988. 04. 12                    |                         |          |              |          |                   |             |    |

## New SOC Questions

- Rate your Happiness from 1 to 10
- Amount of Whole Plant Food in Diet (answer as percentage, /10 just like the Amount of Fat in Diet question)

## Calibration

In Calibration we follow the same procedure for running the Fast Track or Step-by-Step calibration, as well as using all the additional options on the panel.

| CHERNETC BOFEIDEACK-Stress Reduction-Calibrate for Cybernetic Licop-Software owned by Desire Duboundt VK. Netson) Korneeds to QX WORLD LTD v. 8-8-3221 vr 28.09.221                                                                                                    | - ø × |
|----------------------------------------------------------------------------------------------------|-------|
| Fast Track Calibration Program       Breathing Techniques                                                                                                    | omnis |
| Harmonic Resonance Status                                                                                                    |       |
| Teedate Teedate Teedat |       |
| B-face Save Picture                                                                                                    |       |
| Las Pasent Ficture                                                                                                    |       |
| Calibration Status                                                                                                    |       |
| Search and clear field anomalies Adjust Calibration                                                                                                    |       |
| Computer Nisk Field Neutralization                                                                                                    |       |
|                                                                                                    |       |

# **Test Panel and Matrix Options**

In the Test procedure we follow the same steps to initiate and conduct the Test, with the small modification that the Prepare Test has been moved to the blue panel on the right; the options on this panel stay the same, and are only redesigned visually, not functionally.

|        | Makes    | Auto rocus sio-resonance zap keise order or keniedes prk einancements metzin keisearchi (Lonary)keports ordeas motoability and ordenoral                                 | system Power settings Bioreedo           | ackDevice W.A.S.A. Alpha lest Open     | ioon inemes                 |                                     |
|--------|----------|----------------------------------------------------------------------------------------------------|------------------------------------------|----------------------------------------|-----------------------------|-------------------------------------|
| •      | Value    | Name                                                                                                    | Prepare                                  | Data for Demo Patient 1                |                             | Soc Index                           |
| 372    | 163      | Pons sarcode                                                                                                    |                                          |                                        |                             |                                     |
| 915    | 164      | P LUF 2 Lung Fluke Formula 2 /Monastery of Herbs •                                                                                                    | Regulatory Dysfun<br>Explore Risk Of : E | ction in : ECG<br>nergy management Dys | Andreea<br>SYS Pow: Normal  | NFP                                 |
| 569    | 165      | STAPES   Ear. sarcode                                                                                                    | Explore Risk Of : A                      | II Clear                               |                             |                                     |
| 504    | 166      | Inferior Petrosal Sinuses   sarcode                                                                                                    | Percent Done                             | Reactivity / Rec                       | tify Excell                 |                                     |
| )30    | 166      | 4030;Narayani 40 KNEES 30C Homeo mixture for all knee complaints                                                                                                    | 0%                                       | 0                                      | %                           |                                     |
| )51    | 167      | Angio 2-Injektopas   Heart palpitations. PASCOE NATURMEDIZIN                                                                                                    | Hold                                     |                                        |                             | Choose from the list below to see a |
| 15     | 168      | BLOOD, BILIRUBIN                                                                                                    | Treat                                    | Indiv.Reaction                         | Test Item Hold Tray above   | Return to Main:                     |
| 2      | 169      | ARTEMISIA ABSINTHIUM   Epilepsy, remedy for girls at puberty. \                                                                                                    |                                          |                                        |                             | Allersodes<br>Amino Acide           |
| 983    | 169      | Sodium and potassium bicarbonate alcoholising complex/ to assist small intestine pancreatic enzyme activity/ Biocare<br>UK                                               | Hold:                                    | Bath Tanua                             | Test Here Held Tesu about   | Ayurvedic<br>Bach Flowers           |
| 76     | 178      | PROSTA-DHT(K-6)   For prostate support, amino acid & herbal dietary support. APEX ENERGETICS                                                                             | Search for item:                         | Bour Trays                             | Test tiem Hold Tray above   | Bacteria<br>Bio War                 |
| 752    | 179      | BUFORAN   Bufo rana-comp., constitutional treatment for epilepsy.                                                                                                    |                                          | Go to I                                | Number                      | Blood<br>Bones                      |
| 72     | 183      | HYPOTHALAMIC HORMONES ALL   Sarcode.                                                                                                    |                                          |                                        |                             | Chromosomes                         |
| 514    | 184      | NERVE CRANIAL 7 (FACIAL, BUCCAL BRANCH)   Supplies skin and mucous membrane of cheek. N sarcode \$]                                                                      |                                          |                                        |                             |                                     |
|        | 185      | BRASSICA HIRTA   Mustard, emotional purity, antitoxicant on skin, digestive, peroxidase, good food. \                                                                    |                                          |                                        |                             |                                     |
| 32     | 204      | NASTURTIUM OFFICINAL   Scorbutic (scurvy) affections, colon (bowel, intestine) constipation, aphrodisiac (excites sexual desire), antidotes tobacco nicotine smoking. \] |                                          |                                        |                             |                                     |
|        | 241      | ACORUS CALAMUS   Helps the stomach, ids stomach disease. \                                                                                                    |                                          |                                        |                             |                                     |
|        | 258      | CHAPARRAL   For chronic diarrhea (bowel, colon, intestine), liver tender, mucus stools. \ ]                                                                              |                                          |                                        |                             |                                     |
| \$51   | 281      | MUSCLE FACIAL NASALIS   Relates to smell intensity. sarcode \$ ]                                                                                                    | Situation Hold:                          |                                        |                             |                                     |
|        |          |                                                                                                    | v <u>C</u> lose                          | HU Hop                                 | e For the World of Medicine |                                     |
|        |          |                                                                                                    |                                          |                                        |                             |                                     |
| ld Acu | te item: |                                                                                                    |                                          |                                        |                             |                                     |
|        |          | Empty Below                                                                                                    |                                          |                                        |                             |                                     |
| moni   | Countin  | a of two items:                                                                                                    |                                          |                                        |                             |                                     |

## Some new features include:

New Trivector signatures in the Matrix include:

- The Trivector homeopathic signatures of the C. vaccines
- The Trivector signatures of the C. vaccines
- A whole new range of homeopathic remedies from no. 10933 to 1010984

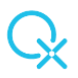

## **Empty Lines**

The empty lines have been removed but the procedure of adding a new remedy has stayed the same, with the sole difference that the newly added remedies can be found at the end of the matrix when organized by number.

## Matrix Redesigned

The matrix items are not a little higher in order to be more visible.

## **Prepare Test**

The button has been moved to the blue panel on the right

## Subfilters scroll list

The subfilters are moved to the right side of the panel Red VARHOPE Panel shows the item worked on

We no longer see where the little arrow is when we do a Zap or Individual Reaction, but we do see it as a label on the VARHOPE Panel at the very bottom of the panel. In the example below you can see the Hamamelis Virginiana signature.

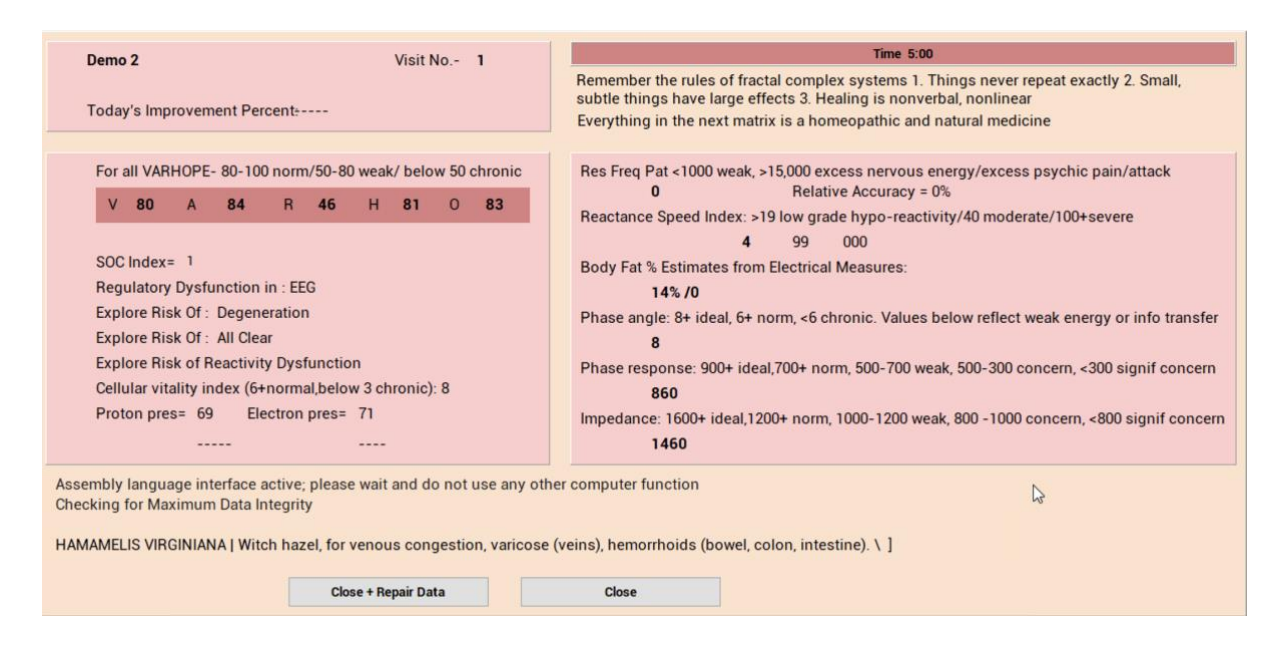

## System Power Settings Functions

- Worried about shedding?
  - Turn on the Activate Shield from Interferences in System Power Settings

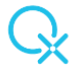

| Sj | stem Power settings  | BiofeedbackDevice        | W.A.S.A.  | Alpha Test | Oper |
|----|----------------------|--------------------------|-----------|------------|------|
|    | Double               |                          |           |            |      |
|    | Normal               |                          |           |            |      |
|    | Max                  |                          |           |            |      |
|    | Activate Quantum     | Indeterminancy Field     |           |            |      |
|    | De-Activate+Reset    | Quantum Indetermina      | ncy Field |            |      |
|    | Activate Positive C  | onsciousness Field       |           |            |      |
|    | X De-Activate Pos    | sitive Consciousness Fie | ld        |            |      |
|    | Activate Shield from | m Interferences          |           | N          |      |
| ~  | Deactivate Shield f  | rom Intereferences       |           | 13         |      |
| -  | Access Red panel v   | vith vital signs         |           |            |      |
|    | Activate Q2 Interfa  | ce Boost                 |           |            |      |
|    | Activate Point pro   | he                       |           |            |      |

# **Risk Profile**

In the Risk Profile we follow the same steps to go to the Virtual Doctor, with the small modifications in design; the options on this panel stay the same, and are only redesigned visually, not functionally.

| 1                                                                                                | Name                                                                                                    | value                                                                                                    | ~           |                                                                                                    |                                                                                                    |  |
|--------------------------------------------------------------------------------------------------|----------------------------------------------------------------------------------------------------|----------------------------------------------------------------------------------------------------|-------------|----------------------------------------------------------------------------------------------------|----------------------------------------------------------------------------------------------------|--|
| •                                                                                                | ENVIRONMENTAL                                                                                                    | 129                                                                                                    | Treat:      |                                                                                                    |                                                                                                    |  |
| 9                                                                                                | HYDRATION                                                                                                    | 121                                                                                                    |             |                                                                                                    | Resource Contraction of the Contraction of the Cont |  |
|                                                                                                  | STRESS                                                                                                    | 120                                                                                                    |             | Treat Areas A                                                                                                    | bove                                                                                                    |  |
| 5                                                                                                | IMMUNE SYSTEM                                                                                                    | 118                                                                                                    |             | Virtual Docto                                                                                                    | r Test                                                                                                    |  |
| 8                                                                                                | FUNGUS                                                                                                    | 116                                                                                                    |             | viituai Docto                                                                                                    | n Test                                                                                                    |  |
|                                                                                                  | TRAUMA                                                                                                    | 114                                                                                                    |             |                                                                                                    |                                                                                                    |  |
| 3                                                                                                | LYMPHATIC                                                                                                    | 113                                                                                                    |             |                                                                                                    |                                                                                                    |  |
| 2                                                                                                | FOOD POISONING                                                                                                    | 113                                                                                                    | Risk        | Panel Further Ontions                                                                                                  | Connect to Other Panels                                                                                                    |  |
| 4                                                                                                | CIRCULATION                                                                                                    | 112                                                                                                    | THORT       | runer unter options                                                                                                    | oonincor to other r unelo                                                                                                    |  |
| 0                                                                                                | VIT.DEF OR EXCESS                                                                                                    | 111                                                                                                    | 0           | riental Herbs                                                                                                    | Homeopat+Nut                                                                                                    |  |
| 7                                                                                                | BACTERIA                                                                                                    | 110                                                                                                    |             |                                                                                                    | Saroodee                                                                                                    |  |
| 4                                                                                                | LIVER                                                                                                    | 109                                                                                                    |             | Minerals                                                                                                    | Salcodes                                                                                                    |  |
| 1                                                                                                | AMOEBA                                                                                                    | 109                                                                                                    |             | mino Acids                                                                                                    | Homotoxi                                                                                                    |  |
|                                                                                                  | INHERITED                                                                                                    | 108                                                                                                    |             |                                                                                                    | Symptom Inventory                                                                                                    |  |
| 7                                                                                                | CONNECTIVE TISSUE                                                                                                    | 108                                                                                                    | Ar          | oma Therapy                                                                                                    | Therapy                                                                                                    |  |
| 3                                                                                                | EMOTIONAL RISK                                                                                                    | 108                                                                                                    |             | /                                                                                                    | Therapy                                                                                                    |  |
|                                                                                                  | INFECTION                                                                                                    | 107                                                                                                    | Perverse Er | nergy, ElectroMag Stat                                                                                                 | Dental                                                                                                    |  |
|                                                                                                  | VIRUS                                                                                                    | 105                                                                                                    |             |                                                                                                    |                                                                                                    |  |
| 1                                                                                                | CARDIOVASCULAR                                                                                                    | 104                                                                                                    |             |                                                                                                    |                                                                                                    |  |
| 2                                                                                                | HORMONAL                                                                                                    | 104                                                                                                    | 1           |                                                                                                    |                                                                                                    |  |
|                                                                                                  | the state of the state of the s |                                                                                                    |             |                                                                                                    |                                                                                                    |  |
| 6                                                                                                | DEGENERATION                                                                                                    | 103                                                                                                    | Treader     | to Tast Course                                                                                                    |                                                                                                    |  |
| 6                                                                                                | DEGENERATION                                                                                                    | 103<br>103                                                                                                    | Transfer    | to Test Screen                                                                                                    |                                                                                                    |  |
|                                                                                                  | DEGENERATION<br>HYPOADRENIA<br>TOXICITY                                                                                                    | 103<br>103<br>102                                                                                                    | Transfer    | to Test Screen                                                                                                    |                                                                                                    |  |
| 5                                                                                                | DEGENERATION<br>HYPOADRENIA<br>TOXICITY<br>BLOOD                                                                                                    | 103<br>103<br>102<br>102                                                                                                    | Transfer    | to Test Screen                                                                                                    | ss Scale                                                                                                    |  |
| •                                                                                                | DEGENERATION<br>HYPOADRENIA<br>TOXICITY<br>BLOOD<br>NEUROLOGICAL                                                                                                    | 103<br>103<br>102<br>102<br>102                                                                                                    | Transfer    | to Test Screen<br>SELYE Streen                                                                                         | ss Scale<br>Exhaustion                                                                                                    |  |
| )<br>1                                                                                           | DEGENERATION<br>HYPOADRENIA<br>TOXICITY<br>BLOOD<br>NEUROLOGICAL<br>WATER ACID ALK                                                                                                    | 103<br>103<br>102<br>102<br>102<br>102<br>101                                                                                                   | Transfer    | to Test Screen SELYE Stree rm Adaptation                                                                               | ss Scale<br>Exhaustion                                                                                                    |  |
| 2<br>1<br>3<br>2                                                                                 | DEGENERATION<br>HYPOADRENIA<br>TOXICITY<br>BLOOD<br>NEUROLOGICAL<br>WATER ACID ALK<br>COGNITION                                                                                                    | 103<br>103<br>102<br>102<br>102<br>102<br>101<br>101                                                                                            | Transfer    | to Test Screen<br>SELYE Stree<br>rm Adaptation                                                                         | ss Scale<br>Exhaustion                                                                                                    |  |
| 0<br>4<br>9<br>0<br>2                                                                            | DEGENERATION<br>HYPOADRENIA<br>TOXICITY<br>BLOOD<br>NEUROLOGICAL<br>WATER ACID ALK<br>COGNITION<br>ALLERGY                                                                                                    | 103<br>103<br>102<br>102<br>102<br>102<br>101<br>101<br>101                                                                                     | Transfer    | to Test Screen<br>SELYE Stre<br>rm Adaptation                                                                          | ss Scale<br>Exhaustion                                                                                                    |  |
| 2<br>4<br>2<br>2<br>3                                                                            | DEGENERATION<br>HYPOADRENIA<br>TOXICITY<br>BLOOD<br>NEUROLOGICAL<br>WATER ACID ALK<br>COGNITION<br>ALLERGY<br>BONE                                                                                                    | 103<br>103<br>102<br>102<br>102<br>102<br>101<br>101<br>101<br>100<br>99                                                                        | Transfer    | to Test Screen SELYE Stree rm Adaptation Reset Selye 5                                                                 | ss Scale<br>Exhaustion<br>scale                                                                                                    |  |
| 0<br>4<br>9<br>0<br>2<br>3<br>3                                                                  | DEGENERATION<br>HYPOADRENIA<br>TOXICITY<br>BLOOD<br>NEUROLOGICAL<br>WATER ACID ALK<br>COGNITION<br>ALLERGY<br>BONE<br>OXIDATION                                                                                                    | 103<br>103<br>102<br>102<br>102<br>101<br>101<br>101<br>100<br>99<br>99                                                                         | Transfer    | to Test Screen SELYE Stree Adaptation Reset Selye 5 Redo Mineral, Amino etc. wi                                        | ss Scale<br>Exhaustion<br>scale<br>th Item in Hold Tray                                                                                                    |  |
| 0<br>4<br>9<br>0<br>2<br>3<br>3<br>5                                                             | DEGENERATION<br>HYPOADRENIA<br>TOXICITY<br>BLOOD<br>NEUROLOGICAL<br>WATER ACID ALK<br>COGNITION<br>ALLERGY<br>BONE<br>OXIDATION<br>RADIATION                                                                                                    | 103<br>103<br>102<br>102<br>102<br>101<br>101<br>101<br>99<br>99<br>99<br>98                                                                    | Transfer    | to Test Screen SELYE Stree Adaptation Reset Selye 5 Redo Mineral, Amino etc. wi Biok (Phartor)                         | ss Scale<br>Exhaustion<br>Scale<br>In Item in Hold Tray                                                                                                    |  |
| 0<br>4<br>9<br>0<br>2<br>3<br>3<br>5<br>0                                                        | DEGENERATION<br>HYPOADRENIA<br>TOXICITY<br>BLOOD<br>NEUROLOGICAL<br>WATER ACID ALK<br>COGNITION<br>ALLERGY<br>BONE<br>OXIDATION<br>RADIATION<br>RADIATION<br>PARASITES                                                                                                    | 103<br>103<br>102<br>102<br>102<br>101<br>101<br>101<br>100<br>99<br>99<br>99<br>98<br>98                                                       | Transfer    | to Test Screen SELYE Stree Adaptation Reset Selye 5 Redo Mineral, Amino etc. wi Risk Chart Gr                          | ss Scale<br>Exhaustion<br>Scale<br>In Item in Hold Tray<br>aphic                                                                                                    |  |
| 0<br>4<br>9<br>0<br>2<br>3<br>3<br>5<br>5<br>5<br>5<br>5<br>5                                    | DEGENERATION<br>HYPCADRENIA<br>TOXICITY<br>BLOOD<br>NEUROLOGICAL<br>WATER ACID ALK<br>COONITION<br>ALLERGY<br>BONE<br>OXIDATION<br>RADIATION<br>PARASITES<br>DIGESTIVE                                                                                                    | 103<br>103<br>102<br>102<br>102<br>101<br>101<br>101<br>100<br>99<br>99<br>99<br>98<br>98<br>98<br>97                                           | Transfer    | to Test Screen<br>SELYE Streen<br>Adaptation<br>Reset Selye 5<br>Redo Mineral, Amino etc. wi<br>Risk Chart Gr          | ss Scale<br>Exhaustion<br>scale<br>th Item in Hold Tray<br>aphic                                                                                                    |  |
| 5<br>5<br>5<br>5<br>5<br>5<br>5<br>5<br>5<br>5<br>5<br>5<br>5<br>5<br>5<br>5<br>5<br>5<br>5      | DEGENERATION<br>HYPOADRENIA<br>TOXICITY<br>BLOOD<br>NEUROLOGICAL<br>WATER ACID ALX<br>COGNITION<br>ALLERGY<br>BONE<br>OXIDATION<br>RADIATION<br>RADIATION<br>PARASITES<br>DIGESTIVE<br>SUGAR REGULATION                                                                                                    | 103<br>103<br>102<br>102<br>102<br>101<br>101<br>101<br>100<br>99<br>99<br>98<br>98<br>98<br>98<br>98<br>97<br>97                               | Transfer    | to Test Screen SELYE Stree m Adaptation Reset Selye 5 Redo Mineral, Amino etc. wi Risk Chart Gr                        | ss Scale<br>Exhaustion<br>Scale<br>In Item in Hold Tray<br>aphic                                                                                                    |  |
| 2<br>2<br>3<br>3<br>3<br>5<br>5<br>5<br>3<br>3<br>5<br>5<br>5<br>5<br>5<br>5<br>5<br>5<br>5<br>5 | DEGENERATION<br>HYPCADRENIA<br>TOXICITY<br>BLOOD<br>NEUROLOGICAL<br>WATER ACID ALK<br>COONITION<br>ALLERGY<br>BONE<br>OXIDATION<br>PARASITES<br>DIGESTIVE<br>SUGAR REGULATION<br>CHOLESTERGL                                                                                                    | 103<br>103<br>102<br>102<br>102<br>101<br>101<br>101<br>100<br>99<br>99<br>98<br>98<br>98<br>97<br>97<br>97<br>96                               | Transfer    | to Test Screen<br>SELYE Streen<br>Adaptation<br>Reset Selve 5<br>Redo Mineral, Amino etc. wi<br>Risk Chart Gr          | ss Scale<br>Exhaustion<br>Icale<br>th Item in Hold Tray<br>aphic                                                                                                    |  |
| 2<br>0<br>4<br>9<br>9<br>0<br>2<br>2<br>3<br>3<br>5<br>5<br>5<br>5<br>5<br>5<br>5                | DEGENERATION<br>HYPOADRENIA<br>TOXICITY<br>BLOOD<br>NEUROLOGICAL<br>WATER ACID ALK<br>COGNITION<br>ALLERGY<br>BONE<br>OXIDATION<br>PARASITES<br>DIGESTIVE<br>SUGAR REGULATION<br>CHOLESTEROL<br>EMOTIONAL                                                                                                    | 103<br>103<br>102<br>102<br>102<br>101<br>101<br>101<br>101<br>99<br>99<br>98<br>98<br>98<br>98<br>97<br>97<br>96<br>95                         | Transfer    | to Test Screen SELVE Stree Adaptation Reset Selve 5 Redo Mineral, Amino etc. wi Risk Chart Gr                          | ss Scale<br>Exhaustion<br>Scale<br>th Item in Hold Tray<br>aphic                                                                                                    |  |
| 2<br>2<br>2<br>3<br>3<br>3<br>5<br>5<br>5<br>5<br>5<br>5<br>5<br>5<br>5                          | DEGENERATION<br>HYPOADRENIA<br>TOXICITY<br>BLOOD<br>NEUROLOGICAL<br>WATER ACID ALK<br>COONITION<br>ALLERGY<br>BONE<br>OXIDATION<br>PARASITES<br>DIGESTIVE<br>SUGAR REGULATION<br>CHOLESTEROL<br>EMOTIONAL<br>KIDNEY                                                                                                    | 103<br>103<br>102<br>102<br>102<br>102<br>101<br>101<br>101<br>99<br>99<br>98<br>99<br>98<br>97<br>97<br>96<br>95<br>94                         | Transfer    | to Test Screen<br>SELYE Streen<br>Adaptation<br>Reset Selve 1<br>Redo Mineral, Amino etc. wi<br>Risk Chart Gr<br>Close | ss Scale<br>Exhaustion<br>Scale<br>th Item in Hold Tray<br>aphic                                                                                                    |  |
| 0<br>4<br>9<br>9<br>0<br>2<br>8<br>8<br>6<br>5<br>5<br>5<br>5<br>5<br>5<br>5                     | DEGENERATION<br>HYPOADRENIA<br>TOXICITY<br>BLOOD<br>NEUROLOGICAL<br>WATER ACID ALK<br>COGNITION<br>ALLERGY<br>BONE<br>COXIDATION<br>PARASITES<br>DIGESTIVE<br>SUGAR REGULATION<br>CHOLESTEROL<br>EMOTIONAL<br>KIDNEY<br>SENSORY                                                                                                    | 103<br>103<br>102<br>102<br>102<br>101<br>101<br>100<br>99<br>99<br>99<br>98<br>98<br>97<br>97<br>97<br>96<br>95<br>94<br>94                    | Transfer    | to Test Screen SELYE Stree m Adaptation Reset Selye 5 Redo Mineral, Amino etc. wi Risk Chart Gr Close                  | ss Scale<br>Exhaustion<br>Scale<br>th Item in Hold Tray<br>aphic                                                                                                    |  |
| 0<br>4<br>9<br>0<br>2<br>8<br>8<br>6<br>0<br>0<br>6<br>3<br>5<br>5<br>5<br>5<br>7                | DEGENERATION<br>HYPOADRENIA<br>TOXICITY<br>BLOOD<br>NEUROLOGICAL<br>WATER ACID ALK<br>COONITION<br>ALLERGY<br>BONE<br>OXIDATION<br>PARASITES<br>DIGESTIVE<br>SUGAR REGULATION<br>PARASITES<br>UGAR REGULATION<br>CHOLESTERL<br>EMOTIONAL<br>KIDNEY<br>SENSORY                                                                                                    | 103<br>103<br>102<br>102<br>102<br>101<br>101<br>101<br>100<br>99<br>98<br>98<br>98<br>98<br>97<br>97<br>96<br>97<br>95<br>95<br>94<br>94<br>94 | Transfer    | to Test Screen<br>SELYE Streen<br>Adaptation<br>Reset Selve 1<br>Redo Mineral, Amino etc. wi<br>Risk Chart Gr<br>Close | ss Scale<br>Exhaustion                                                                                                    |  |

Some features include:

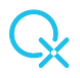

## The Organize by Value and by Name buttons

The buttons have been removed and now all you need to do is click on the table on No, Name or Value to organize in ascending or descending order.

#### Panel organization

The Risk Panel has been designed in a way that has easy operation and functionality in focus.

# Timed Therapy /Timed treatments

The same procedure is followed here as well, the reorganization in design has been focused on easy use while providing the same features.

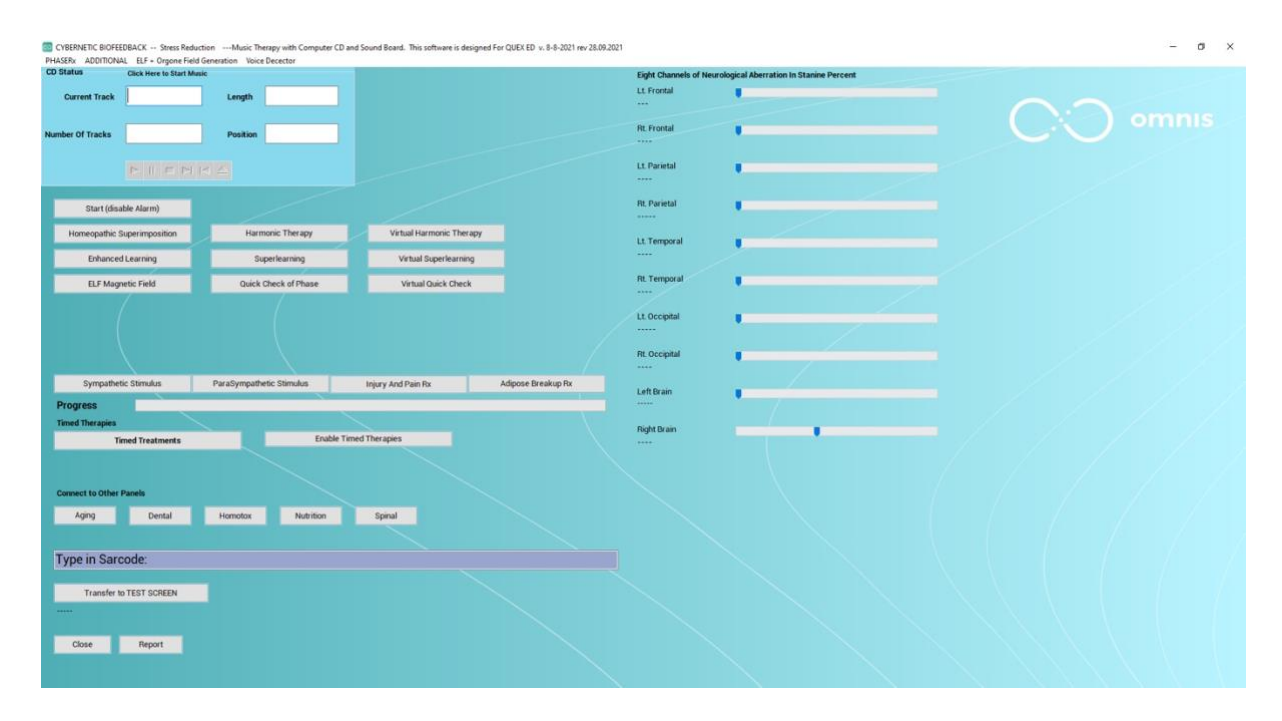

| Start Degeneration Treatment        | Sport Program - Muscle Building      | Therapy Settings.                   | Original default values are chosen by | the computer. |
|-------------------------------------|--------------------------------------|-------------------------------------|---------------------------------------|---------------|
| Start Injured Tissue Treatment      | Sport Program - Flexibility Stim     | Time of treatment in Minutes        | 2                                     |               |
| Start Adipose Dissolve Treatment    | Sport Program - Coordination Stim    | Time of a eachent in Minutes        | -                                     |               |
| Start Metabolic Repair              | Overall Immune Stimulation           |                                     | In Minutes, Move Bar to Adjust        |               |
| Start Auto Hormonal Treatment       | Chronic Fatigue Syndrome             |                                     |                                       |               |
| Start Auto Neurological Repair      | Treat Bad Behaviour in Children      | Power Vector 31                     |                                       |               |
| Start Auto Psych Treatment          | Anti-Inflammation, Allergy Therapy   | Max Voltage Vector Min              | Max Ampera                            | ge Vector Min |
| Start Auto Pain Treatment           | ElectroChelation Circulation Therapy |                                     |                                       |               |
| tart Relaxation and Sleep Treatment | Treat Fibrositis                     |                                     |                                       |               |
| Start Auto Digestive System Therapy | Stimulate Intellect                  | Add additional treatment to therapy | Add Additional Therapy                |               |
| Start Auto "feel good" Therapy      | Stimulate Psychic Abilities          | Operaneration                       |                                       |               |
| Reverse Lines and Skin Aging        | Blood Sugar Disorders                | Olegeneration                       | Matabalic arror                       | ORain         |
| Sport Program - Oxygenation Stim    |                                      | Ominanimation                       |                                       |               |
|                                     |                                      | Check for therapy to continue inde  | efinitely                             | Rectified =   |
|                                     |                                      |                                     |                                       |               |
|                                     |                                      |                                     |                                       |               |
|                                     |                                      |                                     |                                       |               |

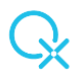

# Universal Biofeedback Therapy

The same procedure is followed here as well, the reorganization in design has been focused on easy use while providing the same features.

| CYBERNETIC BIOFEEDBACK Multiple Styles of Global Bio                                                                                                    | oFeedBack Therapy this software is designed for QUEX ED v.                                                                                    | 8-8-2021 rev 28.09.2021                                                                                                    |                                                                           | - Ø × |
|----------------------------------------------------------------------------------------------------|----------------------------------------------------------------------------------------------------|----------------------------------------------------------------------------------------------------|---------------------------------------------------------------------------|-------|
| RECOMMENDED THERAPIES<br>Auto Mentilan Therapy Suggested<br>Holologustic Therapy Suggested<br>0%<br>(%/entpresent)<br>(%/entpresent)<br>Test Time Spent | THERAPY OPTIONS<br>Auto Meridian/ Hyper-Reactants<br>Auto Scalar<br>Auto Freq Therapy<br>Auto Trivector<br>Auto Color Therapy<br>Auto VARHOPE | CONNECT TO OTHER PANELS<br>Mental NLP Interface<br>Spinal<br>Timed Therapies, Music, Superlearning<br>Activate Frequency Modulation Program<br>Dental<br>Text Explaning Rife and Bioresonance | Activation Type Octivate Tary Activate Hames Activate Winual Activate All | omnis |
| Timer in Min. 5 max<br>Time 0                                                                                                    | Rife Generator<br>Upper Freq     Scalar Generator<br>Upper Freq       0     0       Lower Freq     0       0     0                            | Bioresonance Bicom + Mora Like<br>Amplify in Db Amplify Healthy Freq<br>0 0 0 0 OF Anglify Disease Freq<br>Automatic Interaction<br>Set Program # Interimitent<br>Wobble on                   |                                                                           |       |
| TriVector and Hololinguistic Therapy                                                                                                    |                                                                                                    |                                                                                                    |                                                                           |       |
| Primary disease                                                                                                    | Add to Schuman Wave Organ relation                                                                                                    | Emotional Blockage                                                                                                    |                                                                           |       |
| Help Text on Hololinguistic                                                                                                    |                                                                                                    |                                                                                                    |                                                                           |       |
| Report<br>Close                                                                                                    |                                                                                                    |                                                                                                    |                                                                           |       |
|                                                                                                    |                                                                                                    |                                                                                                    |                                                                           |       |
| Expand Multi Media                                                                                                    | 0% Spiritual Healing                                                                                                    | Resonance Panel                                                                                                    |                                                                           |       |
| Bio-R                                                                                                    | Resonance in per cent Set Time 0                                                                                                    | •                                                                                                    |                                                                           |       |
| Power<br>Norm Double Stop                                                                                                    | Clasp Sounds Restore Sounds Injury P                                                                                                    | anel Hyper R Panel Acu Pic                                                                                                    | EnergeticPattern Restore/Load Pic Close                                   |       |

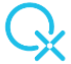

| CYBERNETIC BIOFEEDBACK Multiple Style                                                                                                    | s of Global BioFeedBack Therapy th                                                                       | is software is designed for QUEX ED_v. 8-8-2021 rev 2                                                              | 0.09.2021         |
|----------------------------------------------------------------------------------------------------|----------------------------------------------------------------------------------------------------|----------------------------------------------------------------------------------------------------|-------------------|
| Electro Acupuno                                                                                                    | ture Meridians Therapy With                                                                              | Harmonic Electro Frequency Stimulation                                                                             |                   |
| O Lymph Meridian                                                                                                    | O Pancre                                                                                                 | as Meridian                                                                                                    |                   |
| <ul> <li>Lung Meridian</li> </ul>                                                                                                    | Spleen                                                                                                   | Meridian                                                                                                    |                   |
| <ul> <li>Large Intestine</li> </ul>                                                                                                    | O Liver N                                                                                                | leridian                                                                                                    |                   |
| <ul> <li>Neurological</li> </ul>                                                                                                    | O Conne                                                                                                  | ctive Tissue and Vertebrae                                                                                         |                   |
| O Allergy Meridian                                                                                                    | O Stoma                                                                                                  | ch Meridian                                                                                                    |                   |
| O Circulation - Sex                                                                                                    | O Skin M                                                                                                 | eridian                                                                                                    |                   |
| Neoplasm and Degeneration                                                                                                    | O Fibrou                                                                                                 | s Meridian                                                                                                    |                   |
| Hoart Maridian                                                                                                    |                                                                                                    | egeneration                                                                                                    |                   |
|                                                                                                    | Kidney                                                                                                   | Meridian                                                                                                    |                   |
| Ancestral Meridian                                                                                                    | Bladde                                                                                                   | r Meridian                                                                                                    |                   |
|                                                                                                    | Thereare                                                                                                 |                                                                                                    |                   |
|                                                                                                    | Therapy G                                                                                                | options                                                                                                    |                   |
| Start Meridian Therap                                                                                                    | у                                                                                                    |                                                                                                    |                   |
| Retect All                                                                                                    |                                                                                                    |                                                                                                    |                   |
| netest All                                                                                                    |                                                                                                    |                                                                                                    |                   |
| Electrically the Patient is too                                                                                                    |                                                                                                    | Put item in the test tray or type the nar                                                                          | me in the box     |
| Electrically are rational to too                                                                                                    |                                                                                                    |                                                                                                    |                   |
|                                                                                                    |                                                                                                    |                                                                                                    |                   |
| Red indicates meridian is too Ya                                                                                                    | Measurements m<br>ang<br>9 Yin                                                                           | ade electrically                                                                                                   |                   |
| Red indicates meridian is too Ya<br>Yellow indicates meridian is too                                                                                                    | Measurements m<br>ang<br>) Yin                                                                           | ade electrically                                                                                                   | ness Form Testing |
| Red indicates meridian is too Ya<br>Yellow indicates meridian is too                                                                                                    | Measurements m<br>ang<br>o Yin                                                                           | ade electrically<br>Acupuncture Pictures and Conscious                                                             | ness Form Testing |
| Red indicates meridian is too Ya<br>Yellow indicates meridian is too<br>Quadrant Therapy For Pain Or Acu                                                                                                    | Measurements m<br>ang<br>9 Yin<br>upuncture Stimulation                                                  | ade electrically<br>Acupuncture Pictures and Conscious                                                             | ness Form Testing |
| Red indicates meridian is too Ya<br>Yellow indicates meridian is too<br>Quadrant Therapy For Pain Or Acu<br>O Upper Right                                                                                                    | Measurements m<br>ang<br>9 Yin<br>upuncture Stimulation<br>O Upper Left                                  | ade electrically<br>Acupuncture Pictures and Conscious<br>HyperReactants Rx                                        | ness Form Testing |
| Red indicates meridian is too Ya<br>Yellow indicates meridian is too<br>Quadrant Therapy For Pain Or Acu<br>O Upper Right<br>O Lower Right                                                                                                    | Measurements m<br>ang<br>o Yin<br>upuncture Stimulation<br>O Upper Left<br>O Lower Left                  | ade electrically<br>Acupuncture Pictures and Conscious<br>HyperReactants Rx<br>Acu Pt Rx                           | ness Form Testing |
| Red indicates meridian is too Ya<br>Yellow indicates meridian is too<br>Quadrant Therapy For Pain Or Acu<br>O Upper Right<br>O Lower Right<br>O Head                                                                                                    | Measurements m<br>ang<br>o Yin<br>upuncture Stimulation<br>O Upper Left<br>O Lower Left<br>O Oscillating | ade electrically<br>Acupuncture Pictures and Conscious<br>HyperReactants Rx<br>Acu Pt Rx<br>Hour clock             | ness Form Testing |
| Red indicates meridian is too Ya<br>Yellow indicates meridian is too<br>Quadrant Therapy For Pain Or Acu<br>O Upper Right<br>O Lower Right<br>O Head                                                                                                    | Measurements m<br>ang<br>o Yin<br>upuncture Stimulation<br>O Upper Left<br>O Lower Left<br>O Oscillating | Acupuncture Pictures and Conscious<br>HyperReactants Rx<br>Acu Pt Rx<br>Hour clock                                 | ness Form Testing |
| Red indicates meridian is too Ya<br>Yellow indicates meridian is too<br>Quadrant Therapy For Pain Or Acu<br>O Upper Right<br>O Lower Right<br>O Head                                                                                                    | Measurements m<br>ang<br>o Yin<br>upuncture Stimulation<br>O Upper Left<br>O Lower Left<br>O Oscillating | ade electrically<br>Acupuncture Pictures and Conscious<br>HyperReactants Rx<br>Acu Pt Rx<br>Hour clock<br>Acu Diag | ness Form Testing |
| Red indicates meridian is too Ya<br>Yellow indicates meridian is too<br>Quadrant Therapy For Pain Or Acu<br>O Upper Right<br>O Lower Right<br>O Head                                                                                                    | Measurements m<br>ang<br>o Yin<br>upuncture Stimulation<br>O Upper Left<br>O Lower Left<br>O Oscillating | ade electrically<br>Acupuncture Pictures and Conscious<br>HyperReactants Rx<br>Acu Pt Rx<br>Hour clock<br>Acu Diag | ness Form Testing |
| Red indicates meridian is too Ya<br>Yellow indicates meridian is too<br>Quadrant Therapy For Pain Or Acu<br>O Upper Right<br>O Lower Right<br>O Head                                                                                                    | Measurements m<br>ang<br>> Yin<br>upuncture Stimulation<br>O Upper Left<br>O Lower Left<br>O Oscillating | ade electrically<br>Acupuncture Pictures and Conscious<br>HyperReactants Rx<br>Acu Pt Rx<br>Hour clock<br>Acu Diag | ness Form Testing |
| Red indicates meridian is too Ya<br>Yellow indicates meridian is too<br>Quadrant Therapy For Pain Or Acu<br>Upper Right<br>Lower Right<br>Head<br>Close                                                                                                    | Measurements m<br>ang<br>> Yin<br>upuncture Stimulation<br>Oupper Left<br>Oupper Left<br>Oscillating     | ade electrically<br>Acupuncture Pictures and Conscious<br>HyperReactants Rx<br>Acu Pt Rx<br>Hour clock<br>Acu Diag | ness Form Testing |
| Red indicates meridian is too Ya Yellow indicates meridian is too Quadrant Therapy For Pain Or Acu Upper Right Lower Right Head Close BERETIC EDITEDECC Mappe Spice of Obdat Bidredisch Therapy the othere is desped Scalar Harmonics Null Field Generator Treat All                                    | Measurements m<br>ang<br>o Yin<br>upuncture Stimulation<br>O Upper Left<br>O Lower Left<br>O Oscillating | ade electrically<br>Acupuncture Pictures and Conscious<br>HyperReactants Rx<br>Acu Pt Rx<br>Hour clock<br>Acu Diag | ness Form Testing |
| Red indicates meridian is too Ya Yellow indicates meridian is too Quadrant Therapy For Pain Or Acu Upper Right Lower Right Head Close BENETIC BOFFECTACK Multiple bytes of Octab BidfredBack Therapy the software is desped Scalar Harmonics Null Field Generator Treat All Own, Total System Hammonics | Measurements m<br>ang<br>o Yin<br>upuncture Stimulation<br>O Upper Left<br>O Lower Left<br>O Oscillating | ade electrically<br>Acupuncture Pictures and Conscious<br>HyperReactants Rx<br>Acu Pt Rx<br>Hour clock<br>Acu Diag | ness Form Testing |
|                                                                                                    | Measurements m<br>ang<br>o Yin<br>upuncture Stimulation<br>O Upper Left<br>O Lower Left<br>O Oscillating | ade electrically<br>Acupuncture Pictures and Conscious<br>HyperReactants Rx<br>Acu Pt Rx<br>Hour clock<br>Acu Diag | ness Form Testing |
|                                                                                                    | Measurements m<br>ang<br>> Yin<br>upuncture Stimulation<br>Oupper Left<br>Oupper Left<br>Oscillating     | ade electrically<br>Acupuncture Pictures and Conscious<br>HyperReactants Rx<br>Acu Pt Rx<br>Hour clock<br>Acu Diag | ness Form Testing |
|                                                                                                    | Measurements m<br>ang<br>o Yin<br>upuncture Stimulation<br>O Upper Left<br>O Lower Left<br>O Oscillating | ade electrically<br>Acupuncture Pictures and Conscious<br>HyperReactants Rx<br>Acu Pt Rx<br>Hour clock<br>Acu Diag | ness Form Testing |
|                                                                                                    | Measurements m<br>ang<br>o Yin<br>upuncture Stimulation<br>O Upper Left<br>O Lower Left<br>O Oscillating | ade electrically<br>Acupuncture Pictures and Conscious<br>HyperReactants Rx<br>Acu Pt Rx<br>Hour clock<br>Acu Diag | ness Form Testing |
|                                                                                                    | Measurements m<br>ang<br>o Yin<br>upuncture Stimulation<br>O Upper Left<br>O Lower Left<br>O Oscillating | ade electrically<br>Acupuncture Pictures and Conscious<br>HyperReactants Rx<br>Acu Pt Rx<br>Hour clock<br>Acu Diag | ness Form Testing |
|                                                                                                    | Measurements m<br>ang<br>o Yin<br>upuncture Stimulation<br>O Upper Left<br>O Lower Left<br>O Oscillating | ade electrically<br>Acupuncture Pictures and Conscious<br>HyperReactants Rx<br>Acu Pt Rx<br>Hour clock<br>Acu Diag | ness Form Testing |

 Extra Chakra 2: Connection of self to universe, psychic abit

 Patt Connection - Apply head band to back of head

 Future Projection - Apply head band to top of head

 Loose Tonkra Release

 Mddle Chakra Release

 Upper Chakra Release

 Oose

 Oose

 Depend

 Multi Media

 op-Resonance In per cent

 Ster Time

 Note

 Bio-Resonance In per cent

 Ster Time

 Note

 Bio-Resonance In per cent

 Ster Time

 Note

 Bio-Resonance In per cent

 Ster Time

 Note

 Bio-Resonance In per cent

 Ster Time

 Ster Time

 Ster Time

 Ster Time

 Ster Time

 Ster Time

 Ster Time

 Ster Time

 Ster Time

 Ster Time

 Ster Time

 Ster Time

 Ster Time

 Ster Time

 Ster Time

 Ster Time

 Ster Time

 Ster Time

 <t

| Set Magnetic Method                                                                                                    | 0 🗧 Auto RIF                                                                                                    | E Therapy                                                                                                    | 000                  | 000                                                                                                    |
|----------------------------------------------------------------------------------------------------|----------------------------------------------------------------------------------------------------|----------------------------------------------------------------------------------------------------|----------------------|----------------------------------------------------------------------------------------------------|
| Polarity Proble                                                                                                    | em In : To Fix ,Click.                                                                                          |                                                                                                    |                      |                                                                                                    |
| <ul> <li>Upper Brain</li> <li>Lower Brain</li> <li>Hypothalamus</li> <li>Pituitary</li> <li>Pineal</li> <li>Thyroid</li> </ul> | <ul> <li>Parathyroid</li> <li>Heart</li> <li>Lung</li> <li>Pancreas</li> <li>Thymus</li> <li>Stomach</li> </ul> | <ul> <li>Liver</li> <li>Kidneys</li> <li>Small Intes</li> <li>Large Intes</li> <li>Adrenals</li> <li>Gonads</li> </ul> | stine<br>stine       | <ul> <li>Gall Bladder</li> <li>Cranial</li> <li>Cervical</li> <li>Thoracic</li> <li>Lumbar</li> <li>Sacral</li> </ul> |
| ○ Reactance                                                                                                    |                                                                                                    | <ul> <li>Reactance</li> </ul>                                                                                          | (1- 11-              |                                                                                                    |
| O Reactance                                                                                                    |                                                                                                    | K<br>○ Reactance<br>K                                                                                                  | (ilo Hz.             |                                                                                                    |
| ○ Reactance                                                                                                    |                                                                                                    | <ul> <li>Reactance</li> </ul>                                                                                          |                      |                                                                                                    |
| ○ Reactance                                                                                                    |                                                                                                    | N<br>Reactance                                                                                                    | Aega hz.<br>Aega hz. |                                                                                                    |
| <ul> <li>Reactance</li> <li>Kilo Hz.</li> </ul>                                                                                |                                                                                                    | <ul> <li>Reactance</li> <li>G</li> </ul>                                                                               | )<br>Giga hz.(ha     | rmonic fourier estimate)                                                                                              |
| Start                                                                                                    | Potost Troot All                                                                                                |                                                                                                    |                      | ,                                                                                                    |
|                                                                                                    |                                                                                                    | e.                                                                                                    |                      |                                                                                                    |
|                                                                                                    | U U                                                                                                    | 75                                                                                                    |                      |                                                                                                    |
|                                                                                                    |                                                                                                    |                                                                                                    |                      |                                                                                                    |
| Energetic Profile                                                                                                    |                                                                                                    |                                                                                                    |                      |                                                                                                    |
| Close AutoFreq                                                                                                    |                                                                                                    |                                                                                                    |                      |                                                                                                    |

-X

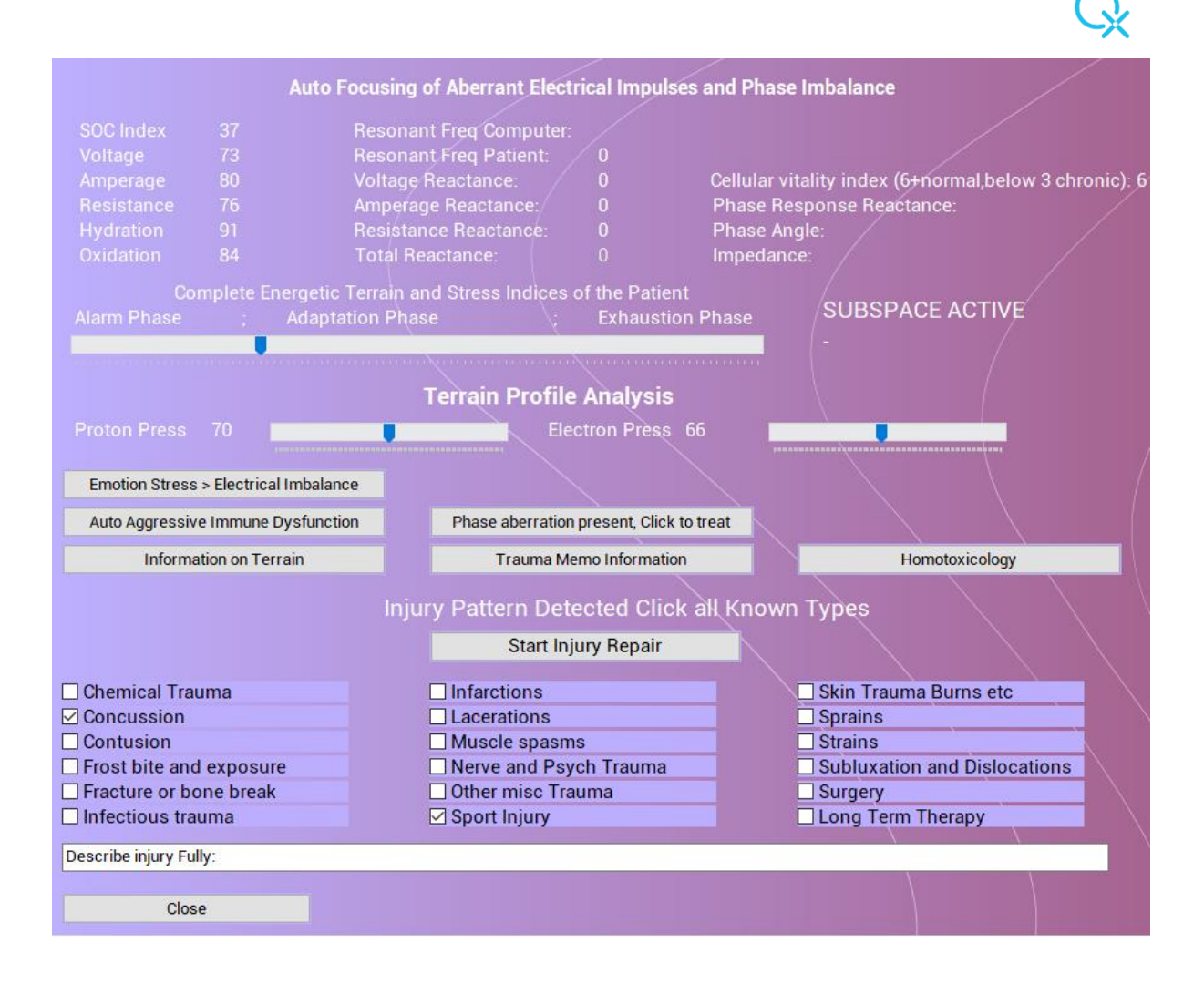

## NLP

| Emotional Growth Acceleration This softwa                                                                                                    | re is designed For QUEX ED v. 8-8-2021 rev 28.09. | 2021<br>nacial OVEV ED Therapier - Real Time Scan - N | EW CCD #D/r ODD ACC Super Bounder Stimulation Static | anal Dand Therapier - Manie Window Hi | Seas OUEV ED Oak - Souble loop term SS | thereau i | - a ×    |
|----------------------------------------------------------------------------------------------------|---------------------------------------------------|-------------------------------------------------------|------------------------------------------------------|---------------------------------------|----------------------------------------|-----------|----------|
| novemen menere and and a service of the service of the service of |                                                   |                                                       |                                                      |                                       |                                        |           |          |
| Start Advanced Co                                                                                                    | unseling Questions                                |                                                       |                                                      | /                                     |                                        |           |          |
| Dissipate Karma                                                                                                    | Ascension Stimulation                             | Higher Purpose Alignment                              | Emotional + Biological Flow                          | 14                                    | $< 11$ $\times$                        |           |          |
| Stimulate Emotional Growth                                                                                                    | Stimulate Insight                                 | Stimulate Creativity                                  | Mental Factors + Emotion Chart                       |                                       |                                        |           |          |
| Neuro-Peptide Balance                                                                                                    | Neuro-Peptide Stimulation                         | Neural Net Stabilization                              | Unconscious Reactivity                               |                                       |                                        |           |          |
| Stim Memory                                                                                                    | Stim Intelligence                                 | Open Mind Therapy                                     | Brain scan                                           |                                       |                                        |           |          |
| Belaxation Pulse 12 sec                                                                                                    | Stimulate Lucid Dreaming                          |                                                       | att service and                                      |                                       | ANV                                    | ANVAN     |          |
| Disrupt the Hypothalamu                                                                                                    | is -Gall Bladder Connection                       |                                                       |                                                      |                                       | < 11 >**<                              |           | <b>\</b> |
|                                                                                                    |                                                   |                                                       |                                                      |                                       |                                        | VANV      | 1        |
| Group NLP                                                                                                    | Individual NLP                                    | Sarcodes                                              |                                                      |                                       |                                        |           |          |
| Survival Awareness Form                                                                                                    | Psych Tests                                       | Stress Reduction                                      |                                                      |                                       |                                        |           |          |
| Addiction Release and                                                                                                    | Relaxation training Video                         |                                                       |                                                      |                                       |                                        |           | 12.1     |
| Sea Side Re                                                                                                    | laxation Video                                    |                                                       |                                                      |                                       |                                        |           | L        |
| Information                                                                                                    |                                                   |                                                       |                                                      |                                       |                                        |           |          |
| Type in Item. (DBL Click To EBASE                                                                                                    | 5)                                                |                                                       |                                                      |                                       |                                        | INVI      |          |
| Tune in Horse (DDI, Clink To EDADE)                                                                                                    |                                                   |                                                       |                                                      | 14                                    | $< 1 > \times$                         |           |          |
| Hastes Bestiliad                                                                                                    |                                                   |                                                       |                                                      | N. 8. 8 . 1 . 1                       | NV/N                                   | NV//      |          |
| master rectified.                                                                                                    |                                                   |                                                       |                                                      | 1 1 1 1 1 1 1 1 1 1 1 1 1 1 1 1 1 1 1 | $\sim$                                 | ×         |          |
| Close                                                                                                    |                                                   |                                                       |                                                      | · · · · · · · · · · · · · · · · · · · | VVV                                    | ///       | 19 mar 1 |
|                                                                                                    |                                                   |                                                       |                                                      |                                       | - V                                    | 44        |          |
|                                                                                                    |                                                   |                                                       |                                                      |                                       | and the state of the st                |           |          |
|                                                                                                    |                                                   |                                                       |                                                      |                                       |                                        |           |          |
|                                                                                                    |                                                   |                                                       |                                                      |                                       |                                        |           |          |
|                                                                                                    |                                                   |                                                       |                                                      |                                       |                                        |           |          |
|                                                                                                    |                                                   |                                                       |                                                      |                                       |                                        |           |          |
|                                                                                                    |                                                   |                                                       |                                                      |                                       |                                        |           |          |

| EMO                               | TION<br>of SPIF         | IS<br>RIT                                                                  |                                    | BIOLOGY<br>HEALTH                                |          |
|-----------------------------------|-------------------------|----------------------------------------------------------------------------|------------------------------------|--------------------------------------------------|----------|
|                                   | Enthu                   | siasm                                                                      | Stres                              | s enters in a wide variety of ways>>             | >        |
| D :                               | Tranq                   | uility                                                                     | 1. Ala                             | rm Reaction with intense symptoms                |          |
| Pain + Suffering>>                | Fight                   | s<br>or Flight                                                             | 2. Ad                              | aptation Stage with lack of symptoms             | -        |
|                                   | Confu                   | ision / Illusion                                                           |                                    | 2A. Functional Organ disturbance                 |          |
|                                   | Fear /                  | Hate                                                                       | 3 FxI                              | austion or Collanse of energy                    |          |
|                                   | Denia<br>Grief          | l / Delusion<br>/ Resentment                                               | 0. 2.4                             | Cell Death                                       |          |
|                                   | Barga                   | ining / Worry                                                              |                                    | Organ Death                                      |          |
|                                   | Self P                  | ity / Rejection of Self                                                    |                                    | Organ System Death                               |          |
|                                   | Rejec                   | tion of God                                                                |                                    |                                                  |          |
| DARKN                             | ESS in                  | SOUL                                                                       |                                    | Organism DEATH                                   |          |
|                                   |                         | Treat and Test                                                             | Flow charts                        |                                                  |          |
| This program is designed to       | show w                  | where your patient/client is on the                                        | Flow sheet of                      | Emotional and                                    | <u>^</u> |
| Biological                        |                         | · · · · · · · · · · · · · · · · · · ·                                      |                                    |                                                  |          |
| fear etc downward to dark         | ng come<br>ness and     | into our body, we react downwar<br>I death till we accept the disease      | d with alarm re<br>. remove the ca | actions, emotional anger,<br>use and repair the  |          |
| damaged organs and emoti          | ons with                | release, growth, acceptance, ch                                            | ange or just tim                   | ne. When the patient can                         |          |
| process or accept the suff        | ering at i<br>Lof us is | deep levels the patient can rebou<br>Suffering is universal as life involu | nd like with a ru                  | ibber band and go to the<br>To try to remove all |          |
|                                   |                         |                                                                            | 1£ k k - l                         |                                                  | · · ·    |
| Enter Focal Concern:              |                         |                                                                            |                                    |                                                  |          |
| Affirmation:                      |                         |                                                                            |                                    |                                                  |          |
| Ourses and Disk Aff               |                         | Discust the Use                                                            |                                    |                                                  |          |
| Superconscious Pick Aff           | irmation                | Disrupt the Hy                                                             | pothalamus -Ga                     | all Bladder Connection                           |          |
| Close                             |                         |                                                                            |                                    |                                                  |          |
| Total Track Frankland             | - 24 - 1 -              | an at tilling the second                                                   | v- 0000                            | Evustration Index- 0000                          |          |
| lest + Treat Emotions             | with pha                |                                                                            | x= 0000                            | Flustration index= 0000                          |          |
| NO Emotion                        | /0                      |                                                                            |                                    | Value                                            | •        |
| ▶ 19 Joy                          |                         |                                                                            |                                    |                                                  | 86       |
| 20 Lust                           |                         |                                                                            |                                    |                                                  | 124      |
| 21 Greed                          |                         |                                                                            |                                    |                                                  | 91       |
| 22 ESP                            |                         |                                                                            |                                    |                                                  | 82       |
| 23 Psychic Pair                   | n                       |                                                                            |                                    |                                                  | 74       |
| 24 Passivity                      |                         |                                                                            |                                    |                                                  | 104      |
| No NeuroTrans                     | mitter                  |                                                                            |                                    | Value                                            | •        |
| 43 GAMMA GL                       | OBULIN                  | Used to increase the immune s                                              | ystem.                             |                                                  | 175      |
| ► 44 LOVE                         |                         |                                                                            |                                    |                                                  | 99       |
| 45 Human Gro                      | wth Hor<br>onic Cer     | mone                                                                       |                                    |                                                  | 158      |
| 40 Human Chin<br>47 Estrogen      | onic Go                 | natropin                                                                   |                                    |                                                  | 121      |
|                                   |                         |                                                                            |                                    |                                                  | · · · ·  |
| Double click on the name to add t | o noid tray             |                                                                            |                                    |                                                  |          |
| 10 con 7cm Frantism               |                         | 10 eee 7-r -6 November                                                     |                                    | Neural Net On-Lilingian                          |          |
| Value of Emotions                 |                         | Value of Neurotransmitte                                                   | ers                                | Neuro-Pentide Stimulation                        |          |
| # Order                           |                         | # Order                                                                    |                                    | Neuro-Peptide Balance                            |          |
| Make Emotion Chart                |                         | " order                                                                    |                                    | Covert Thought Pattern                           |          |
|                                   | -                       |                                                                            |                                    |                                                  |          |

Q

| Test until this Age: 0                                      | Disease Type           | A    |
|-------------------------------------------------------------|------------------------|------|
| Start Conflict Tested                                       | Disease Path           |      |
| Reset                                                       |                        | As b |
|                                                             |                        |      |
| Yes Or No Unconscious Reaction Test                         |                        |      |
| Type In Question:                                           |                        |      |
| Affirmation                                                 |                        |      |
| Traumas Detected :                                          | Association to Homotox |      |
| Emotional Conflict with:                                    | Association to Spine   |      |
|                                                             | Make Report            |      |
|                                                             | Close                  |      |
|                                                             |                        |      |
| Treat Emotional Profile Treat Profile for Time set at right |                        |      |

# **Spinal Panel**

The same procedure is followed here as well, the reorganization in design has been focused on easy use while providing the same features.

| CYBERNETIC BIOFEEDBACK ····· QED TRIVECT                                                                                                    | OR SPINAL FOCI ANALYSIS This s       | software is designed For QUEX B                | ED v. 8-8-2021 rev 28.09.2021               |                                                     | -   | ٥ | × |
|----------------------------------------------------------------------------------------------------|--------------------------------------|------------------------------------------------|---------------------------------------------|-----------------------------------------------------|-----|---|---|
| Please adjust the Spine before testing                                                                                                    | , the system will show re            | emaining FOCI                                  |                                             | Dbl Click On Dermatome Area to Treat + Release Foci |     |   | ^ |
| Oprivital         Therasic           01         1           02         17           02         17           03         17           04         16           05         15           06         16           07         17           10         111           111         112   To test + theat sancedes abl cick on name Cick on vertebras for exits attention of therapy Test + Triast Trivector Energy Flow News Omotional Complex NEC | Lambar<br>L1<br>L2<br>L3<br>L4<br>L5 | Danial Secral<br>O Canial<br>Secral<br>Occepst | Sensitivity<br>Maximum<br>Marinal<br>Minmal | Cervical<br>Inoracie                                | nni |   |   |
| Biorhythms                                                                                                    | Cranial Sa                           | acral                                          | NLP                                         | Sarcode Rectification                               |     |   |   |
| Dental                                                                                                    | Allersod                             | les annual a                                   | Sport Programs                              | Current Sarcode Risks                               |     |   |   |
| Timed Therapies                                                                                                    | Nutrition P                          | rofile                                         | Original Sarcode Results                    |                                                     |     |   |   |
|                                                                                                    |                                      |                                                |                                             |                                                     |     |   |   |
| Muscles                                                                                                    | Pain                                 |                                                | Digestion                                   |                                                     |     |   |   |
| Nerves                                                                                                    | Bones                                |                                                | Eye                                         |                                                     |     |   |   |
| Lymph                                                                                                    | Circulati                            | ion                                            | Sinus                                       |                                                     |     |   |   |
| Have the Patient Focus the Mind on th<br>NFP<br>Transfer to Testscreen<br>Type in Sarcode                                                                                                    | be area of Therapy, Pain,            | and or Injury                                  |                                             |                                                     |     |   |   |

Proper chiropractic adjustment is always suggested. Yoga, stretching, exercise as well, as this is not a full substitute but merely an assistance tool

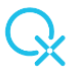

| 0000     |                             |                                                                              |                                                                     |                        |                                     |          |  |  |
|----------|-----------------------------|------------------------------------------------------------------------------|---------------------------------------------------------------------|------------------------|-------------------------------------|----------|--|--|
|          |                             | Individual Test                                                              | Test Hyper-Reactant Groups Again                                    |                        | Organize Hyper-Reactants by Subst   |          |  |  |
| Original | Chief Hyper-F               | Reactants                                                                    | Individual Hyper-Reactants                                          |                        | Organize Hyper-Reactants by Value   |          |  |  |
|          | OPSIN I for                 | Food Hyper-Reactants                                                         | Hyper-Reactant Therapy                                              |                        | Allergy Notes                       |          |  |  |
|          | OPSIN II for                | r Inhalant Hyper-Reactants                                                   |                                                                     |                        |                                     |          |  |  |
| 103      | Animal Hair                 |                                                                              | Emotional Link                                                      |                        | Hyper-Reactant Chart                |          |  |  |
| 145      | Dairy Sensi<br>Grain Allera | tivity                                                                       | Hyper-Beactant Report                                               |                        | Ask Questions About Hyper-Reactants |          |  |  |
| 63       | Sensitivity I               | to Odours                                                                    |                                                                     |                        |                                     |          |  |  |
|          |                             |                                                                              | Search                                                              |                        | Hyper-Reactant Info Report View     |          |  |  |
| 83       | Sulfides an                 | d Food Additives                                                             |                                                                     |                        |                                     |          |  |  |
| 122      | Sugar Reac<br>Mold and H    | louse Dust                                                                   |                                                                     |                        |                                     |          |  |  |
|          |                             |                                                                              |                                                                     |                        |                                     |          |  |  |
| LD:      | _                           |                                                                              |                                                                     |                        |                                     |          |  |  |
|          |                             |                                                                              |                                                                     |                        |                                     |          |  |  |
|          |                             |                                                                              |                                                                     |                        |                                     |          |  |  |
| .10      | value r                     | name                                                                         |                                                                     |                        |                                     | ^        |  |  |
| 1185     | 56                          | PORPHYRIN   Liver product that when irregular pro                            | duces light sensitivity of eyes (porphyria, photophobia, photoalle  | rgy), phenol. Eye dise | orders ]                            |          |  |  |
| 43       | 67                          | PHENYLISOTHIOCYANATE   Phenol that ids cance                                 | r risk or exterme weakness of immune system.                        |                        |                                     |          |  |  |
| 448      | 69                          | QUERCETIN   Phenol, stimulates ATP phase, use fi                             | r chronic fatigue.                                                  |                        |                                     |          |  |  |
| 114      | 71 .                        | SKATOL   Chemical occuring in the bowel (colon, in                           | testine) as a result of toxic bowel, makes the foul odor, phenol. ] |                        |                                     |          |  |  |
| 3265     | 71                          | VINYL CHL SOLVENTS   phenol                                                  |                                                                     |                        |                                     | _        |  |  |
| 444      | 73                          | LIOTHYRON   phenol<br>DUI ODID ZINI Dhanal abuseside from root of near       | anala akun tees ida ahamisal imbalanan                              |                        |                                     |          |  |  |
| 147      | 78                          | PHEORIDZIN   Phenol grycoside from root of pear,<br>TOULENE SOLVENTS Loberol | apple, plum tree, los chemical imbalance.                           |                        |                                     |          |  |  |
| i431     | 78                          | DOPAMINE   phenol                                                            |                                                                     |                        |                                     |          |  |  |
| 14       | 82                          | INDOLE   By product of poor intestinal bowel (color                          | , intestine) flora for imbalance, phenol. ]                         |                        |                                     | <b>_</b> |  |  |
|          |                             |                                                                              |                                                                     |                        |                                     | >        |  |  |
|          | Hyper-React                 | tants Go                                                                     | od Foods                                                            |                        |                                     |          |  |  |
| 5101100  | (ab and a start a           |                                                                              |                                                                     |                        |                                     |          |  |  |
| ENOLICS  | (chemical ci                | ompohents of certain foods that provoke                                      | anergies)                                                           |                        |                                     |          |  |  |
| .10      | value r                     | name                                                                         |                                                                     |                        |                                     | ^        |  |  |
| 1185     | 56                          | PORPHYRIN   Liver product that when irregular pro                            | duces light sensitivity of eyes (porphyria, photophobia, photoalle  | rgy), phenol. Eye dise | orders ]                            |          |  |  |
| 443      | 67                          | PHENYLISOTHIOCYANATE I Phenol that ids cance                                 | r risk or externe weakness of immune system.                        |                        |                                     |          |  |  |
| 148      | 69                          | QUERCETIN   Phenol, stimulates ATP phase, use fi                             | r chronic fatigue.                                                  |                        |                                     |          |  |  |
| 114      | 71                          | SKATOL   Chemical occuring in the bowel (colon, in                           | testine) as a result of toxic bowel, makes the foul odor, phenol. ] |                        |                                     |          |  |  |
| 265      | 71                          | VINYL CHL SOLVENTS   phenol                                                  |                                                                     |                        |                                     |          |  |  |
| 5444     | 73                          | LIOTHYRON   phenol                                                           |                                                                     |                        |                                     | <b>_</b> |  |  |
|          |                             |                                                                              |                                                                     |                        |                                     | >        |  |  |
|          | Phenols by V                | /alue Treat Ph                                                               | enol Indicated                                                      |                        |                                     |          |  |  |
| _        | Close                       |                                                                              |                                                                     |                        |                                     |          |  |  |

CYBERNETIC BIOFEEDBACK ----- QED TRIVECTOR SPINAL FOCI ANALYSIS This software is designed For QUEX ED v. 8-8-2021 rev 28.09.2021

| Stim-Hormones Clicked                                                                                                    |                                                                      |                                                                                                    |                       |                                                                                                    |                                                                                                    |                                                                    |                                    |          |
|----------------------------------------------------------------------------------------------------|----------------------------------------------------------------------|----------------------------------------------------------------------------------------------------|-----------------------|----------------------------------------------------------------------------------------------------|----------------------------------------------------------------------------------------------------|--------------------------------------------------------------------|------------------------------------|----------|
| Aceytlcholine     Adrenalin     Balance Fatty Acids     Cortisol Decrease     Cortisol Increase     Check for long undefined                                                                                                    | Disrupt Hypot Dopamine Endorphins Estrone + Fem Growth Horme therapy | halamus-Gallbladder<br>nale Androgens<br>one                                                                                                    | Link 10               | GA<br>GG<br>GM<br>uteinizing Horn<br>rogesterone                                                                               | PSA<br>Stabil<br>T3<br>T4<br>none Testo<br>TSH                                                       | lize Liver Hormone Regulation                                      | 1 Min                              |          |
| SPORT TREATMENT                                                                                                    | PROGRAMS                                                             | Select a therapy                                                                                                    | radiobutton,          | set addition                                                                                                    | al checks, set                                                                                       | time, click Start                                                  |                                    |          |
| <ul> <li>Coordination Stimula</li> <li>Flexibility Stimulation</li> <li>Mind-Body Focus</li> </ul>                                                                                                    | ation<br>on                                                          | ○ Muscle Building<br>○ Oxygenation Stir<br>○ Stabilize Hormor                                                                                                    | nulation<br>nes       | ○ Stir<br>○ Stir                                                                                                    | n Mental Visi<br>nulate Hormo                                                                        | ual Imagery<br>ones clicked above                                  | 20 min                             |          |
| Click for additional treatment<br>Adjust Trivector Disorders<br>Build Eye-Hand Coordinate<br>Build Eye-Foot Coordinate<br>Increase Mental Focus<br>Reduce Home Sickness<br>Reduce Paranoia+Distust<br>Release Emotional Stress<br>Check for long undefine<br>Enter Additional Data for Thera | ed therapy                                                           | Aelieve Inflammation in Area<br>Send Detox Pulse into Area<br>Freat Degeneration in Area<br>Freat Energy Stagnation<br>Freat Fibrous Tissue<br>Treat Fibrous Tissue<br>Treat Infection in the Area<br>Freat Metabolic Dysfunction | a                     | Treat Pain in<br>Treat Phlegr<br>Treat Weak (<br>Treat Drynee<br>Treat Damp<br>Treat Cold in<br>Treat Heat in<br>Treat Wind in | the Area<br>n in the Area<br>chi<br>is in the Area<br>n the Area<br>the Area<br>the Area<br>the Area | Coordination<br>Memory<br>Will Power<br>Stability<br>Focus Ability | 40 min<br>Timed Therapies Sarcodes |          |
| use highest NV Xenobiotics or I                                                                                                    | DR Hormetics / use high                                              | est NV Xenobiotics or DR H                                                                                                    | lormeticsRADIATIO     | N Primary Connec                                                                                                    | tion: Bowel Flora,                                                                                   |                                                                    | START                              |          |
| use highest NV Xenobiotics or I                                                                                                    | DR Hormetics / use high                                              | est NV Xenobiotics or DR H                                                                                                    | formetics / use high  | est NV Xenobiotics                                                                                                    | or DR Hormetics /                                                                                    | use highest NV Xenobiotics or DR Hc                                |                                    |          |
| Sarcode:Link to: Dental involvin                                                                                                    | ng Immunity, involving Er                                            | motion, involving Stress, inv                                                                                                    | volving Toxicity, inv | olving Lymphatic, i                                                                                                    | volving Circulation,                                                                                 | involving Hydration, involving Traun                               | Repeat Unconscious S               | Search   |
|                                                                                                    |                                                                      |                                                                                                    |                       |                                                                                                    |                                                                                                    |                                                                    | Holistic Organ Health R            | lestorer |
|                                                                                                    |                                                                      |                                                                                                    |                       |                                                                                                    |                                                                                                    |                                                                    |                                    |          |
| Stimulate Acceptance of T                                                                                                    | lissue                                                               | Sport St                                                                                                    | uperConscious I       | Report                                                                                                    |                                                                                                    |                                                                    |                                    |          |
| Energetically Eliminate these                                                                                                    | Cells from the Area of T                                             | Treatment                                                                                                    | Sport Injuries        |                                                                                                    |                                                                                                    |                                                                    |                                    |          |
| Degenerate                                                                                                    | last L h<br>lucous L h                                               | Mutated                                                                                                    | The ZONE              |                                                                                                    |                                                                                                    |                                                                    |                                    |          |
| Inflamed                                                                                                    |                                                                      |                                                                                                    | Warrior Stim          |                                                                                                    |                                                                                                    |                                                                    |                                    |          |
|                                                                                                    |                                                                      | Overal                                                                                                    | Il Conflict Reduc     | tion                                                                                                    |                                                                                                    |                                                                    |                                    |          |
| Emotional Conflict with                                                                                                    | h:                                                                   |                                                                                                    |                       |                                                                                                    |                                                                                                    |                                                                    |                                    |          |
| Reduce Conflict                                                                                                    |                                                                      |                                                                                                    |                       | SELF                                                                                                    | Start Sport Free                                                                                     | q Enhanced Performance #1                                          |                                    |          |
| Reduce Conflict                                                                                                    |                                                                      |                                                                                                    |                       | he Game                                                                                                    | Start Sport Free                                                                                     | q Enhanced Performance #2                                          |                                    |          |
| Reduce Conflict                                                                                                    |                                                                      |                                                                                                    |                       | The Team                                                                                                    | Start Sport Free                                                                                     | q Enhanced Performance #3                                          |                                    |          |
| Reduce Conflict                                                                                                    |                                                                      |                                                                                                    |                       | Other                                                                                                    | Start Sport Free                                                                                     | q Enhanced Performance #4                                          |                                    |          |
| Close                                                                                                    |                                                                      |                                                                                                    |                       |                                                                                                    |                                                                                                    |                                                                    |                                    |          |

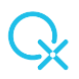

# **Nutrition Panel**

The same procedure is followed here as well, the reorganization in design has been focused on easy use while providing the same features.

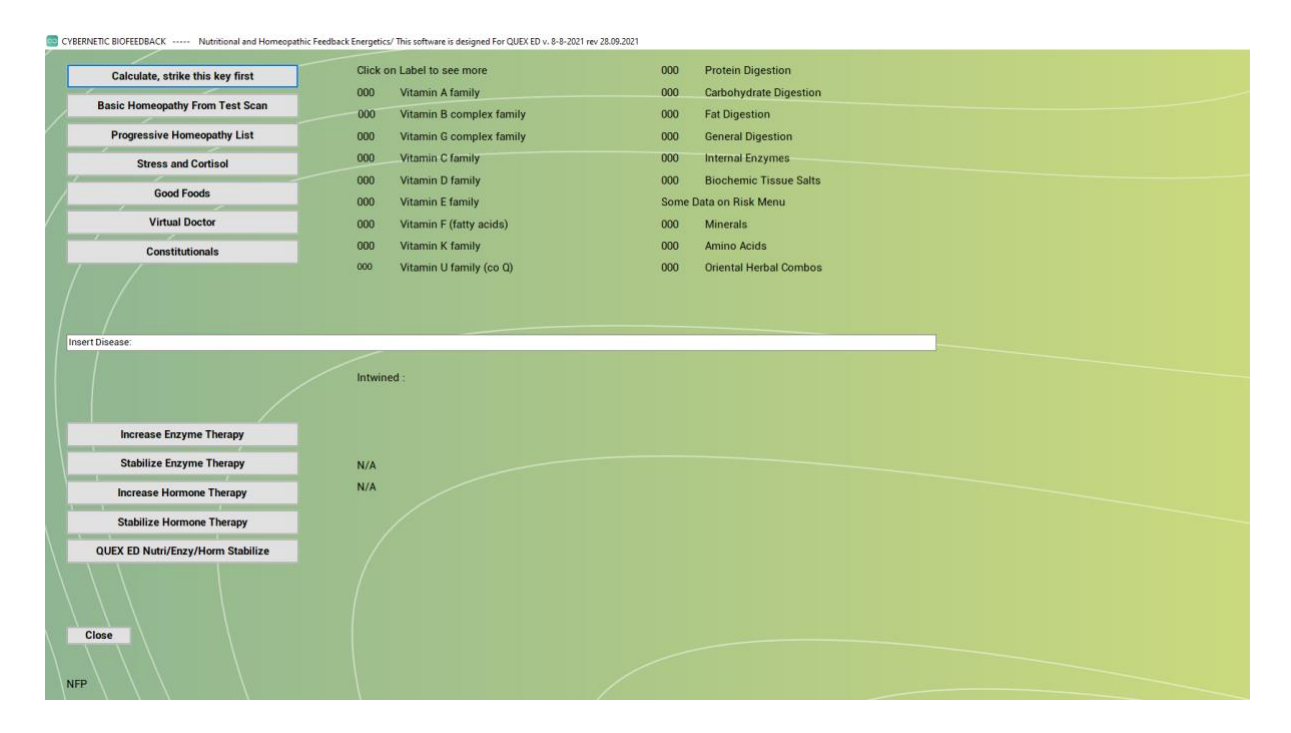

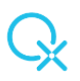

# **Cranial Sacral**

The same procedure is followed here as well, the reorganization in design has been focused on easy use while providing the same features.

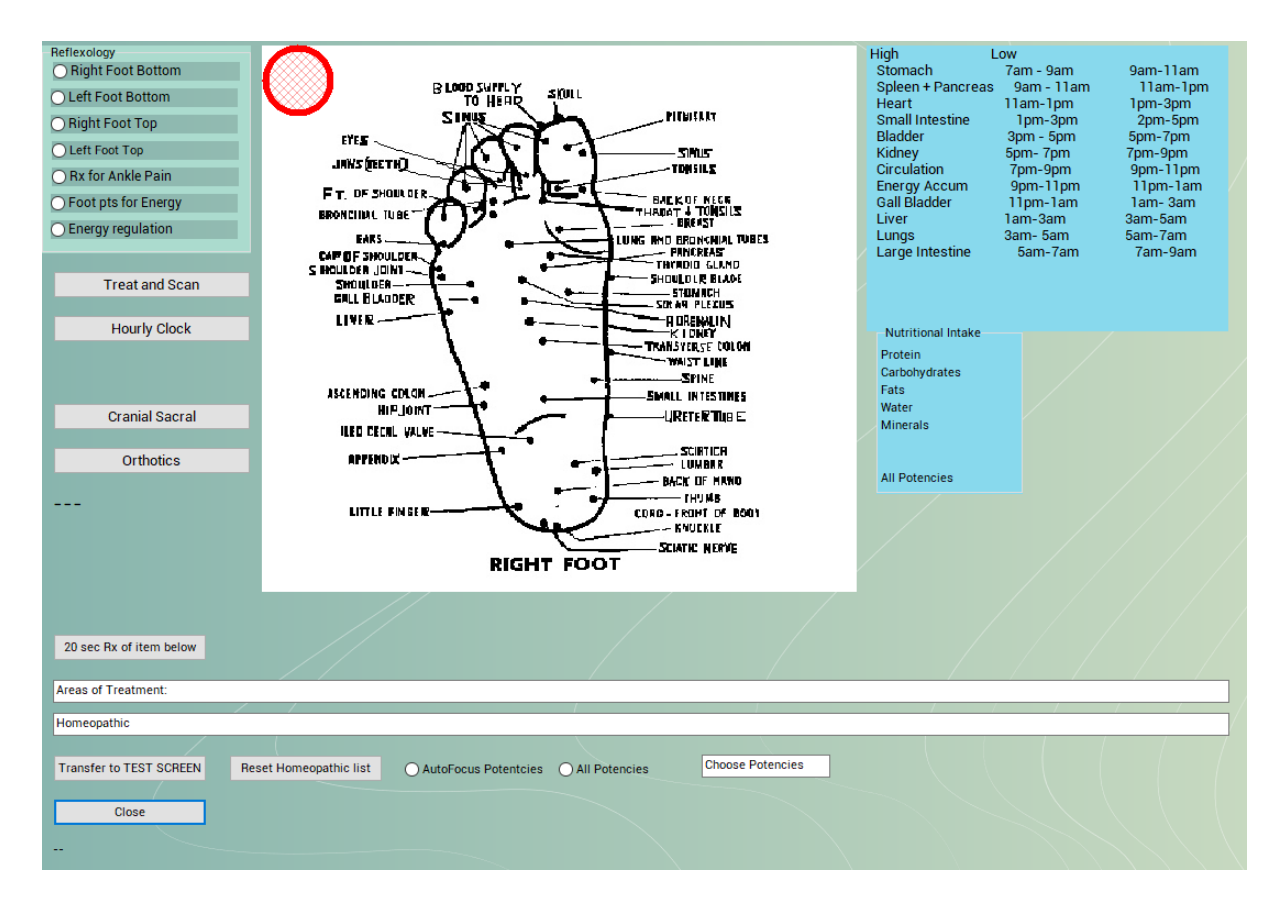

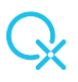

# **New options**

## Alt N - Live Consultation Notes

- Click Alt N to bring on the Live Consultation Notes, available to you even when the device is working

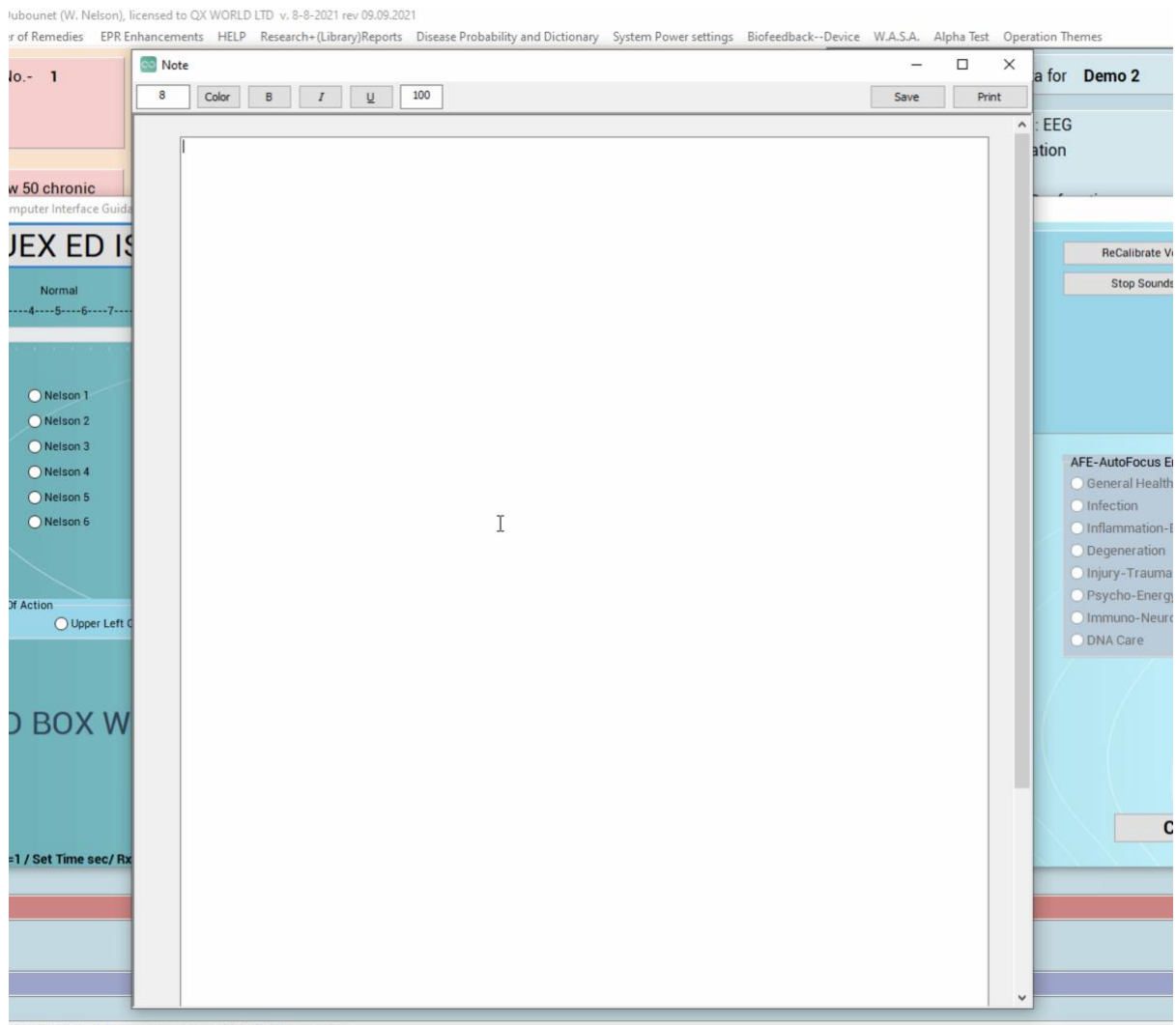

apy done, then go to a specialty screen

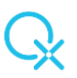

## Alt L – Live Language Switch

- Click Alt L to switch languages live, at any time during the session

| % /0                      |                                                               |              |          |
|---------------------------|---------------------------------------------------------------|--------------|----------|
| : 8+ ideal, 6+ norm, «    | <6 chronic. Values below reflect weak energy or info transfer | Hold:        | Amplitud |
|                           |                                                               | 74P 3        | SubSp    |
| nse: 900+ ideal,700+      | norm, 500-700 weak, 500-300 concern, <300 signif concern      | 241,5        |          |
| 0                         |                                                               | Hold:        | 1.1      |
| -<br>1600+ ideal 1200+ no | orm 1000-1200 weak 800 -1000 concern <800 signif concern      |              | Wave     |
| 60                        |                                                               |              | 🔵 Squa   |
| 00                        |                                                               | aquid        | 🔿 Sinu   |
| otion                     | English                                                       | covid        | OSaw     |
|                           | English                                                       | Search Above |          |
|                           | Dutch                                                         |              | OTinh    |
| oids (bowel, colon, i     | Chinese                                                       |              | Опск     |
|                           | French                                                        |              | O Auto   |
|                           | Cerman                                                        |              |          |
|                           | Greek                                                         |              |          |
|                           | Hebrew                                                        |              |          |
|                           |                                                               |              | Over Bi  |
|                           |                                                               |              | Auto     |
| ne) parasites of vario    | ous kinds or sources. * ]                                     |              | 0        |
| l, colon, intestine) p    | arasites of various kinds or                                  |              |          |
| ans, exposition to c      | ats.                                                          |              |          |

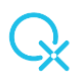

# Modules of OMNIS

## The BIG (Biofeedback Interfaced Graphics)

Do you want to see how your device works in real time? Our Biofeedback Interface Graphics module is here exactly for that! Follow the reaction of your patient, the output of the device, the harness connection and valuable information taken simultaneously from the OMNIS, all at the same time. Using some of the methods of more traditional Biofeedback, the BIG can also help your patient gain balance, train themselves, master their reactions and be more in contact with their inner self and capabilities, all working together to activate the body's ability to heal itself.

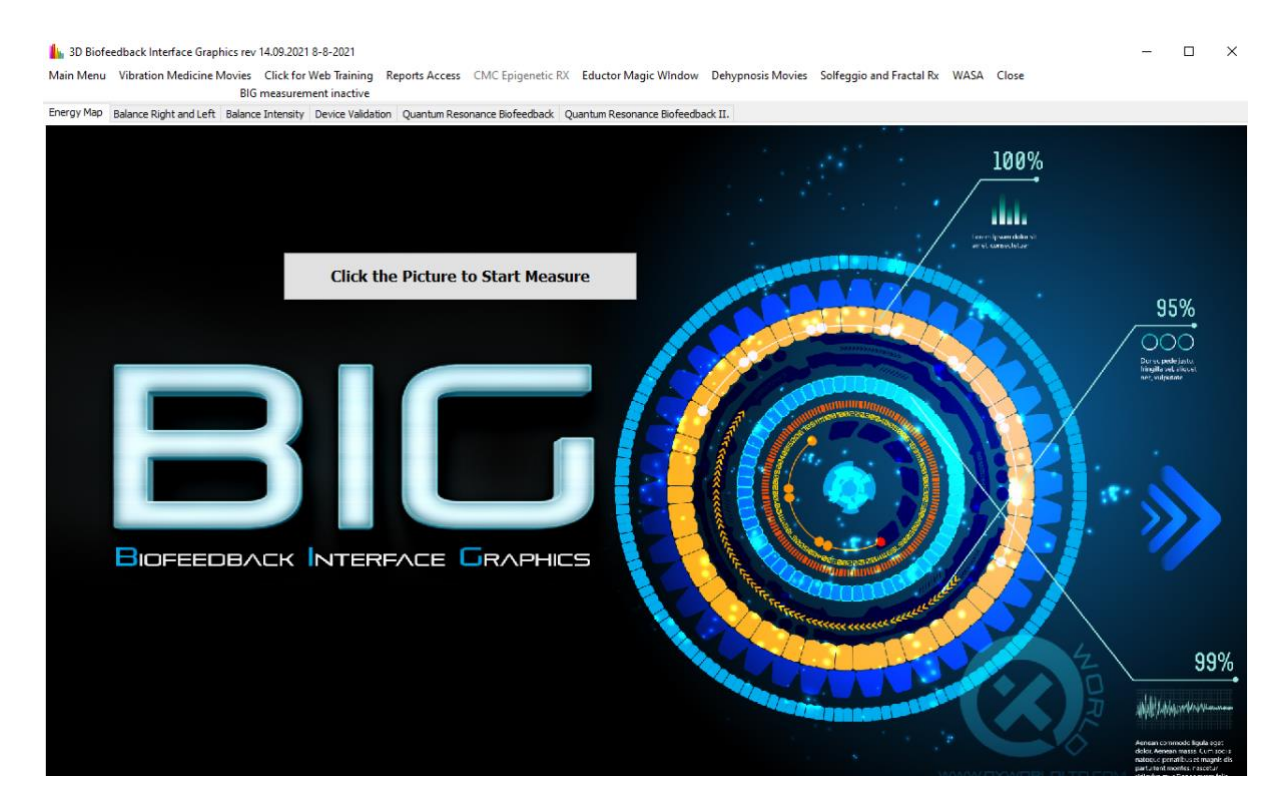

## The Body Viewer

Walking the pathway to health becomes so much easier when clients can actually 'see' what needs fixing!

Project visual enhancement with high quality videos during the OMNIS session! With the Body Viewer, you are literally able to offer your patients a 3D experience, using the combined effects of visualization and very specific guided imagery designed to aid the main session as light frequential treatment. A whole library of audio video material is at your fingertips, all amplified with a mix of vibrational, auditory and visual stimuli that will actively involve the client in the recovery process. The powers of guided imagery and positive reinforcement have tremendous effects on general wellbeing, or on a focused specific problem we want to address. The Body Viewer is in constant information exchange with the main OMNIS, auto focusing its subconscious choices using the results you obtain continuously during your session. You can make your own selections or run an automated flow of therapies that gets the most current information from the OMNIS!

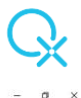

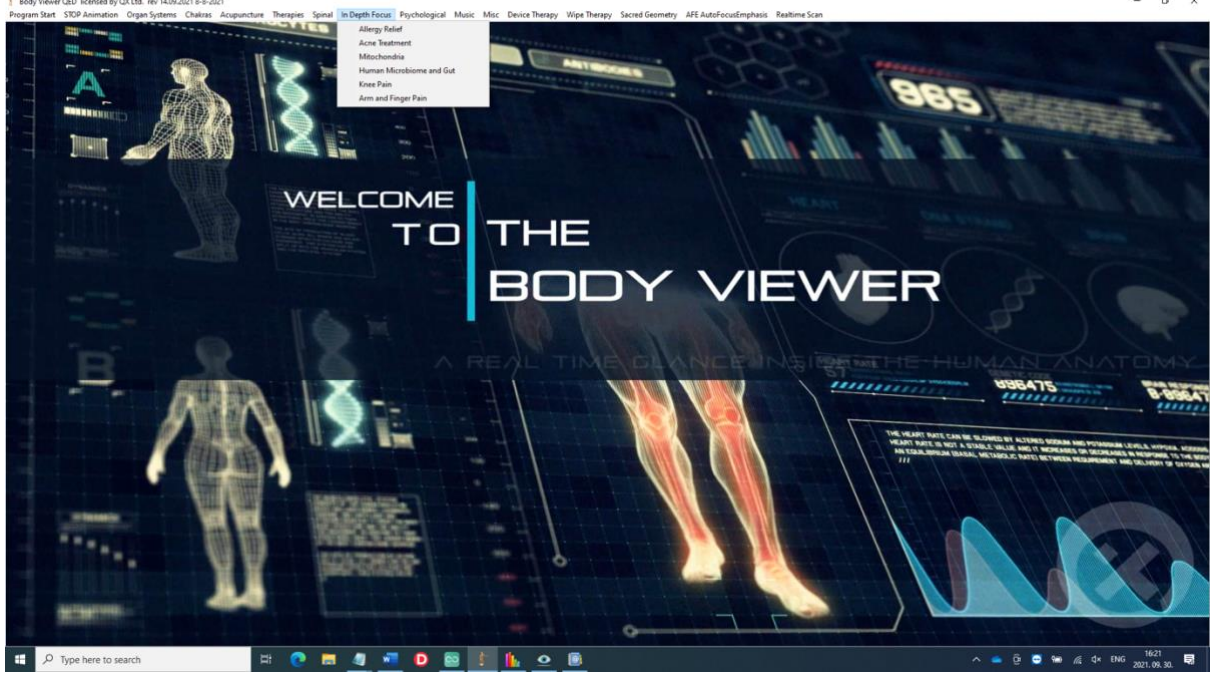

New features include:

In Depth Focus

| In D | epth Focus  | Psychological  | Music | Μ |  |  |  |
|------|-------------|----------------|-------|---|--|--|--|
| 3    | Allergy Rel | ief            |       |   |  |  |  |
|      | Acne Treat  | ment           |       |   |  |  |  |
|      | Mitochond   | Iria           |       |   |  |  |  |
|      | Human Mi    | crobiome and G | ut    |   |  |  |  |
|      | Knee Pain   |                |       |   |  |  |  |
|      | Arm and Fi  | inger Pain     |       |   |  |  |  |
|      |             |                |       |   |  |  |  |

#### New Options in wipe Therapy

| Wipe Therapy | Sacred Geometry            | A |
|--------------|----------------------------|---|
| Arterioscl   | erosis                     | 1 |
| Cancer       |                            |   |
| COVID 19     |                            |   |
| Wipe FOC     | l <mark>T</mark> herapy #1 |   |
| Wipe FOC     | l Therapy #2               |   |
| Wipe FOC     | l Therapy #3               |   |
| Wipe Aura    | a Therapy                  |   |
| Stop Wipe    | e Therapy                  |   |

New Videos updated throughout the program

## Degen Scan

A Piggyback program that detects subtle energies and allows for the possibility to work on an existing condition, if known, to apply light entrainment. From user friendly design, multiple therapy threads, to scans focused on emotional versus physical causes, the Degen Scan has it all! Degen Scan is built on the same principle as Quantic Biofeedback, helping the therapist find the causes of dis-ease, work on eliminating the stress factors, and building the path back to health from there on.

| Degeneration Scan Piggy Back detects subtle energies in the brain of the patient/client, or use the tree to load up the degeneration allready known. This software is owned by Desire Dubounet and QX World KPt. Dependent 1                                                                                                    |                                      |                     |           |  |   |            | - | o × |
|----------------------------------------------------------------------------------------------------|--------------------------------------|---------------------|-----------|--|---|------------|---|-----|
| Degenscan 1 +                                                                                                    | Result Degen Scan                    | Result Emotion Scan | Treat     |  | 1 | Rectified: |   |     |
| Degeneration Scan                                                                                                    | Add Additional Pig                   | gy Back Therapies   | Alarm Off |  |   |            |   |     |
| None                                                                                                    |                                      |                     |           |  |   |            |   |     |
|                                                                                                    | Close                                |                     |           |  |   |            |   |     |
| A RIGHT CEREBRUM HEMISPHERE & CANCER WITH PAVEMENT E     B. CANCER EQUIVALENT DISEASES WITHOUT CELL DEGRADATIO     J. INNER BLASTODERMIC LAYER = ENDODERM     MIDDLE BLASTODERMIC LAYER = MESODERM     J. MIDDLE BLASTODERMIC LAYER = MESODERM     J. OUTER BLASTODERMIC LAYER = ECTODERM                                                                                                    | PITHELIUM LUCER CA.<br>N (BREAKDOWN) |                     |           |  |   |            |   |     |
| A Stomach = gastric ulcer Ca. and ulcer of the bulbus duodeni     B. Intrahepatic and extra hepatic bile duct ulcer Ca.     C. Pancreatic duct ulcer Ca.     CONTENT OF THE BIOLOGICAL CONFLICT                                                                                                    |                                      |                     |           |  |   |            |   | ^   |
| CONTENT OF THE BIOLOGICAL CONFLICT<br>Biological territory-anger conflict. Bioundary dispute conflict with the neighbors, also anger within a territory, e.g. if the partner or female is "unfaithful" (cheats, gambles, etc.)<br>"emitory anger conflict. The boundaries to the neighbor's territory have been damaged. The encroachment of the "neighbor" is now possible. Often arguments over money.<br>Territory anger conflict. (in reference to money or financing) |                                      |                     |           |  |   |            |   |     |
| HAMER HERD IN THE BRAIN<br>HH temporal, right<br>HH temporal, right<br>HH temporal, right                                                                                                    |                                      |                     |           |  |   |            |   |     |

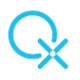

#### **Disease Dictionary**

Contrary to what its name states, this OMNIS module is anything but your typical library function. Focused on health case, this is a sort of dictionary that translates a condition into multiple ways of natural medicine designed to address it and reduce the stress factors associated with it. Click on an item in the list and you are rewarded with a range of natural therapy and advice, from Chinese Oriental Acupuncture, Electroacupuncture, Behavioral Medicine to the more conservatory Medical Definition and Symptom Check. As it runs together with OMNIS and all the other modules, you then have the option to work on multiple issues at the same time and give your patient the best possible care.

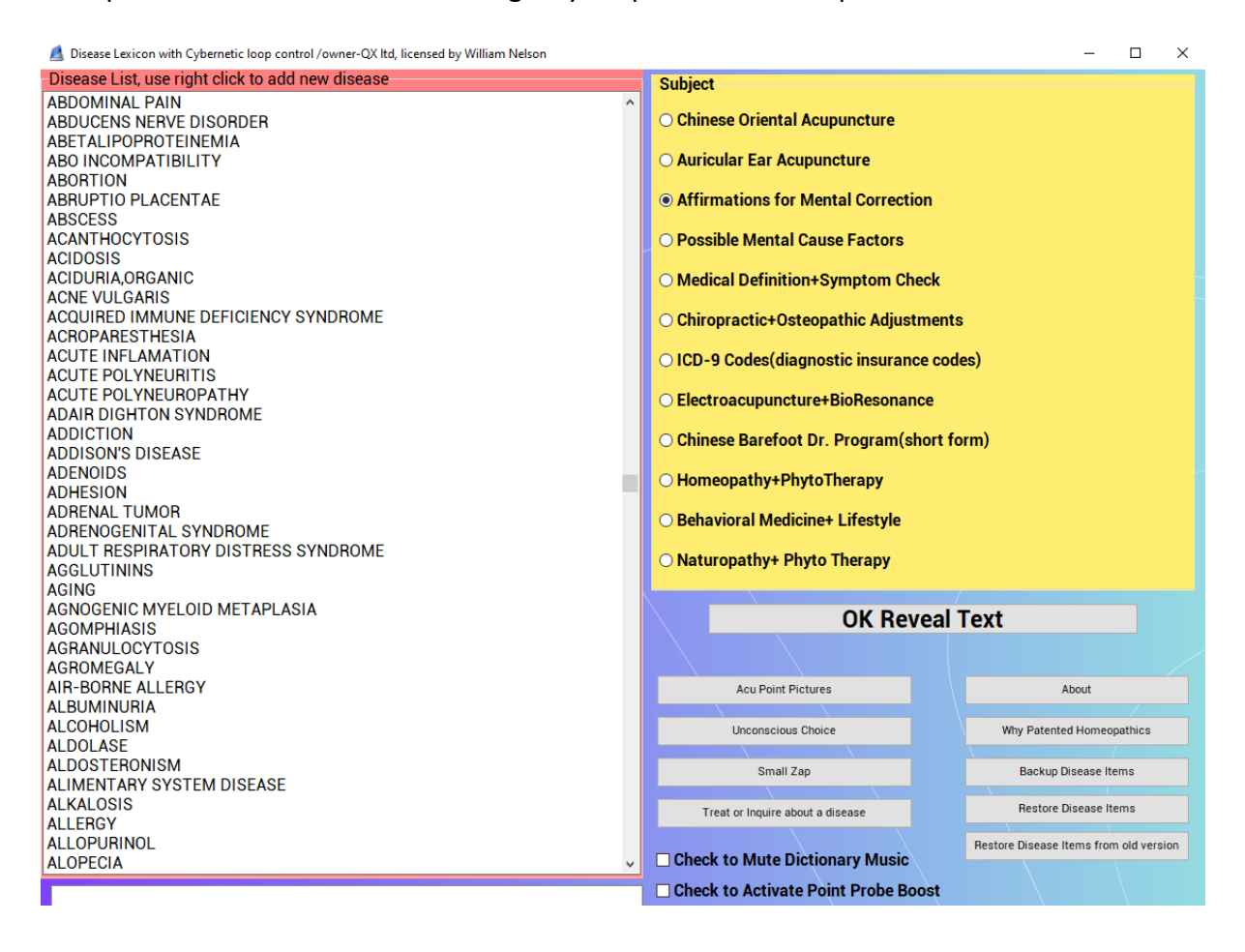

#### Home Use

Intricate part of OMNIS, the Home Use module is "home" to your automated therapy base, quick and easy to use, one of the most favorite modules amongst our therapists. You can personalize a session on the spot, choosing from more than 25 therapy options, with individual timings and an overall progress view. Ideal for returning clients that want to work on specific items, an impromptu client drop by, or even a self-focused session. Outstanding results while being time efficient!

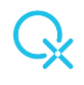

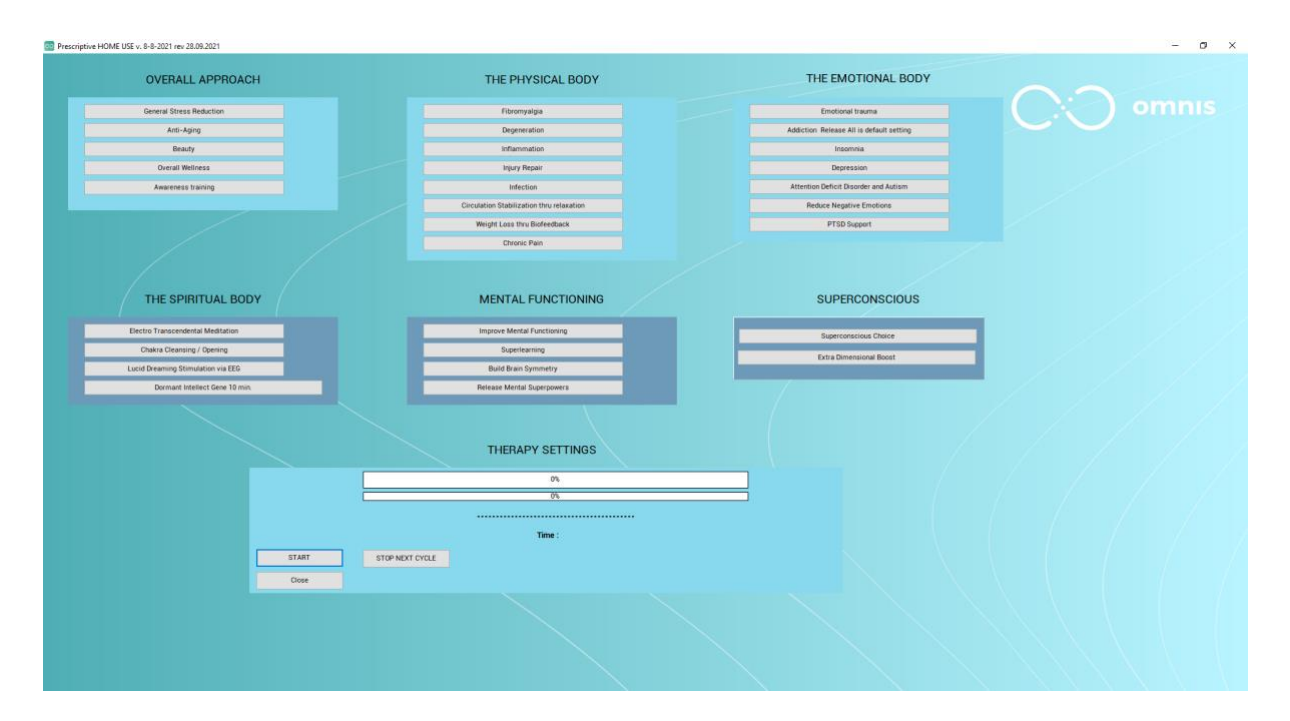

## The Iridology

Complement your OMNIS Software with an additional program that uses the superpowers of Iridology. Working in perfect harmony with your OMNIS, you can simultaneously run the two programs together and use the Iridology to provide light piggyback treatment for an exhaustive range of stress factors. From acupuncture points to specific eye related complaints, the Iridology focuses on stress factors in the following area: Facial, Eye, Gyums, Dental, Quadrant Repair, Eye Hand Coordination, Sacred Geometry, General Anatomy and many more. As easy to use as you can imagine! Choose your point of therapy, double click and let your QUEX device carry out the ideal balancing protocols with the optimal intensity and strength.

| ye Dr. all rights owned by Wil                    | liam Nelson Licensed to 0<br>Eye Diagnosis+ Rx | QX Itd. 3-3-201<br>Misc Rx | 18 Sqlite Edition 1-<br>Ear + etc We | 14.05.2019 rev 14.09.2<br>elcome Intro Irid | 021 8-8-2021<br>fology Anatomy | Dental Foci | Quadrant Repair | Eye Hand Coordination | info | Sacred Geo Stim | Emotions | Reports and WASA | Activate Piony Back | Stop Piggy Back | - 0 |
|---------------------------------------------------|------------------------------------------------|----------------------------|--------------------------------------|---------------------------------------------|--------------------------------|-------------|-----------------|-----------------------|------|-----------------|----------|------------------|---------------------|-----------------|-----|
|                                                   |                                                |                            |                                      |                                             |                                |             |                 |                       |      |                 |          |                  |                     |                 |     |
|                                                   | Dom                                            | o Potion                   |                                      |                                             |                                |             |                 |                       |      |                 |          |                  |                     |                 |     |
| ildbirth                                          | Reset Client Name                              | o ratien                   |                                      |                                             |                                |             |                 |                       |      |                 |          |                  |                     |                 |     |
| ld Heimlich<br>ild cpr<br>by skull<br>If Heimlich |                                                |                            |                                      |                                             |                                |             |                 |                       |      |                 |          |                  |                     |                 |     |
| mlich Adult                                       |                                                |                            |                                      |                                             |                                |             |                 |                       |      |                 |          |                  |                     |                 |     |
|                                                   |                                                |                            |                                      |                                             |                                |             |                 |                       |      |                 |          |                  |                     |                 |     |
|                                                   |                                                |                            |                                      |                                             |                                |             |                 |                       |      |                 |          |                  |                     |                 |     |
|                                                   |                                                |                            |                                      |                                             |                                |             |                 |                       |      |                 |          |                  |                     |                 |     |
|                                                   |                                                |                            |                                      |                                             |                                |             |                 |                       |      |                 |          |                  |                     |                 |     |
|                                                   |                                                |                            |                                      |                                             |                                |             |                 |                       |      |                 |          |                  |                     |                 |     |

## The Smart Report Basic

The OMNIS Smart Report is designed to offer QX Therapists new and improved ways to engage with clients and manage their practice. With built-in capabilities to support your professional needs, the Smart Report sets your current practice model up for greater success.

#### Client

## Session

## Reports

The right information leads to better understanding. Make informed decisions about your clients' care with access to a complete spectrum of session records. Comprehensive health records of your patients that are accessible to you during the Biofeedback session.

| 🔤 QX Smart Report. QX WORLD Kft. All Ri | ghts Reserved                                            |                                                                                  |  |  |  |  |  |  |
|-----------------------------------------|----------------------------------------------------------|----------------------------------------------------------------------------------|--|--|--|--|--|--|
| G.                                      |                                                          |                                                                                  |  |  |  |  |  |  |
| My Practice                             | Create your OMNIS Smart Report                           |                                                                                  |  |  |  |  |  |  |
| Demographics                            | The Best Natural Care for your Clients                   |                                                                                  |  |  |  |  |  |  |
| MQ Testing Phase                        |                                                          |                                                                                  |  |  |  |  |  |  |
| In Depth Reactions                      | The Practitioner Report<br>Efficiency at your fingertips | The Client Report An educational handout for your client's awareness and support |  |  |  |  |  |  |
| Therapies                               | Create Practitioner Report                               | Create Client Report                                                             |  |  |  |  |  |  |
| Consultation Notes                      |                                                          |                                                                                  |  |  |  |  |  |  |
| Create Report                           |                                                          |                                                                                  |  |  |  |  |  |  |

For further information, please check our website, <u>www.qxworld.eu</u>, or get in touch with us at help@qxworld.eu!